## **Brand manual iDEAL** 2024

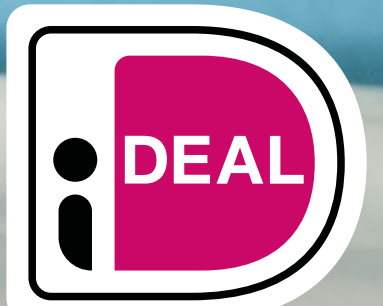

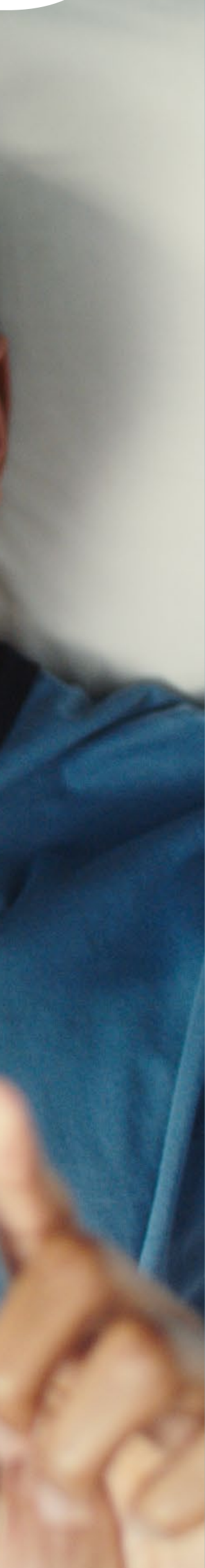

### Overview

### XXXX

- > Brand identity
- > Logo (correct usage of the iDEAL & iDEAL in3 logo
- > Payoff in Dutch
- > Payoff in English
- > Watermark
- > Colour (palette & correct usage)
- > Typeface (iDEAL fonts)
- > Image library Campaign
- > Image library Atmospheric
- > Image library Guidelines for illustrations
- > Image library Illustrations
- > Image library Icons
- > Image library Buttons
- > Templates Powerpoint
- > Templates Word

### Please note

All content (visuals, fonts, etc.) in this brand guide is available on SharePoint.

Additionally, all logos, buttons, and watermarks are available via the *iDEAL website*.

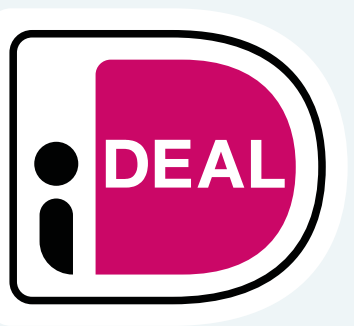

2

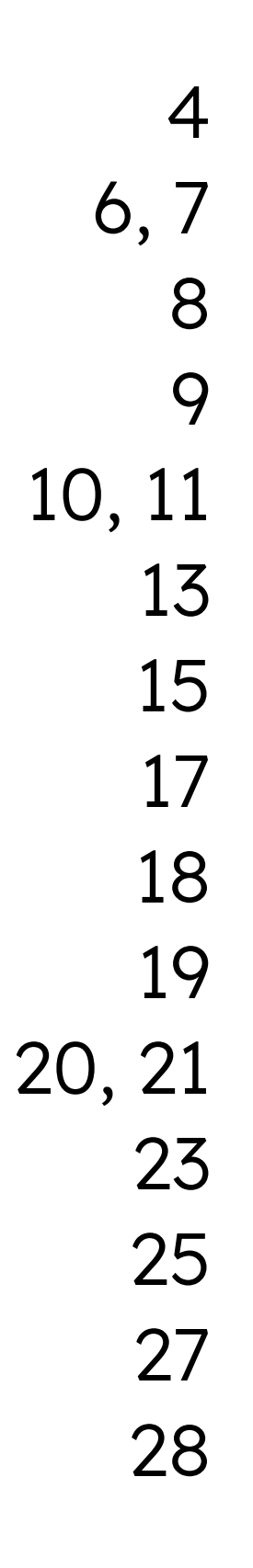

## Brand Identiy

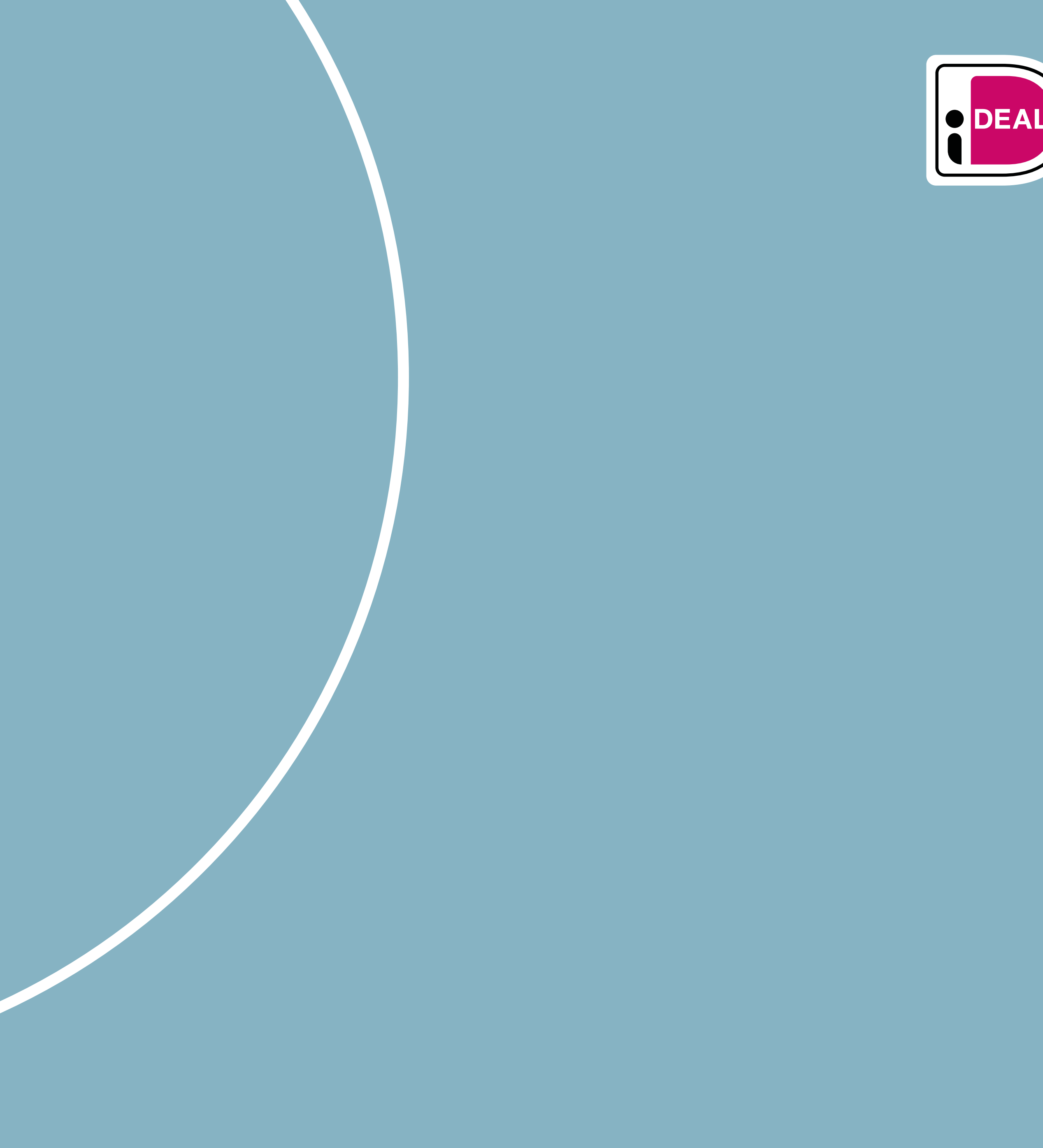

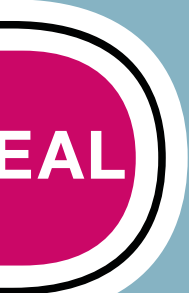

### **Brand Identity** The authority in digital payments

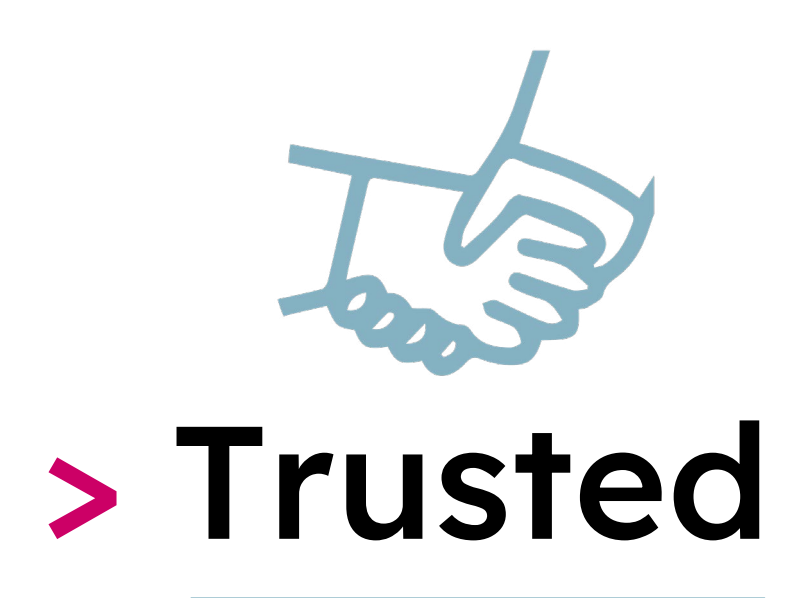

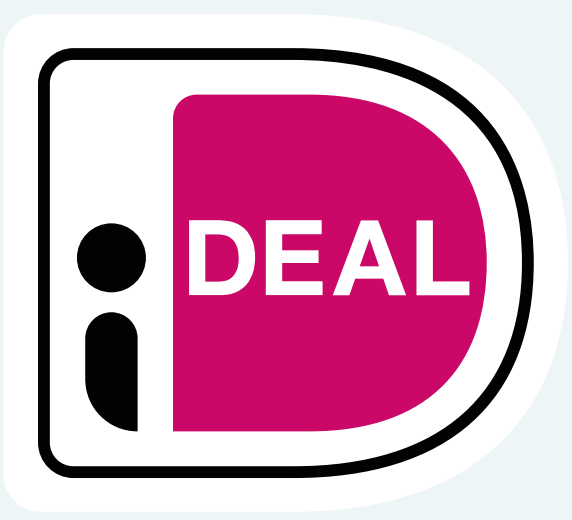

# > Innovative

Title

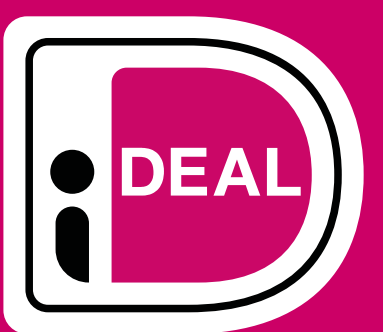

## Entrepreneurial <

## Meaningful <

video

Get acquainted with iDEAL

Date

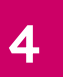

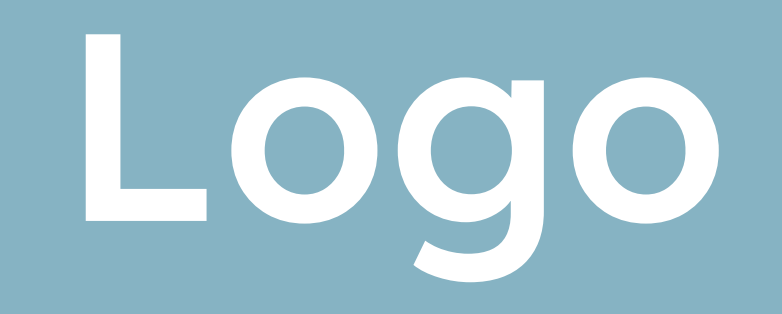

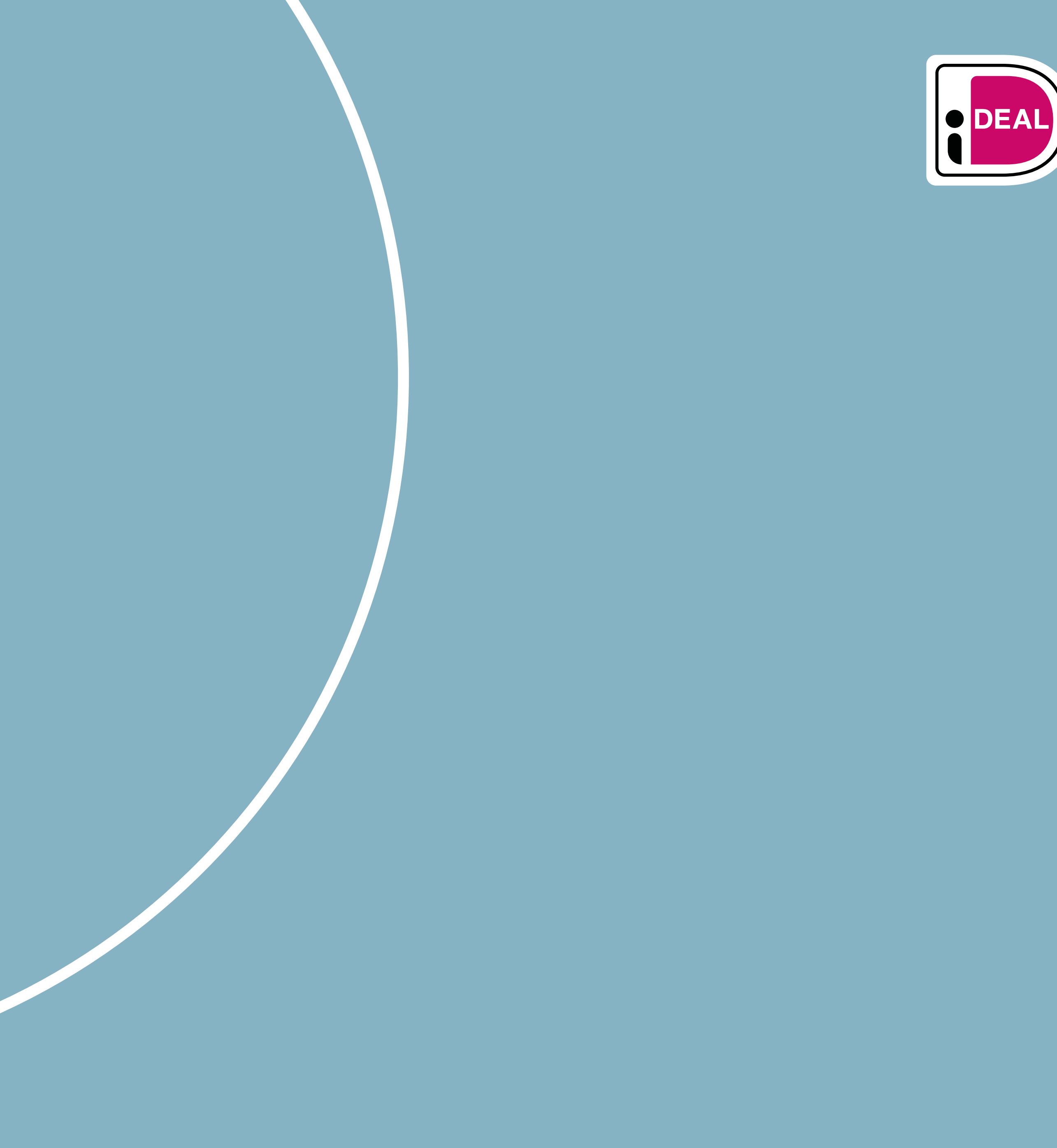

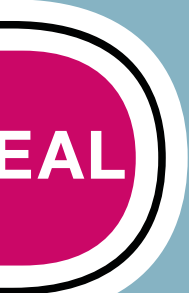

### Logo Correct usage of the iDEAL & iDEAL in3 logo

- > Preferably used with a white background
- > Required free space around the logo is the "i" from the logo
- > Don't crop, change colours, flip, deform or add elements to the logo
- > Please use the provided Abode Illustrator files (.eps)

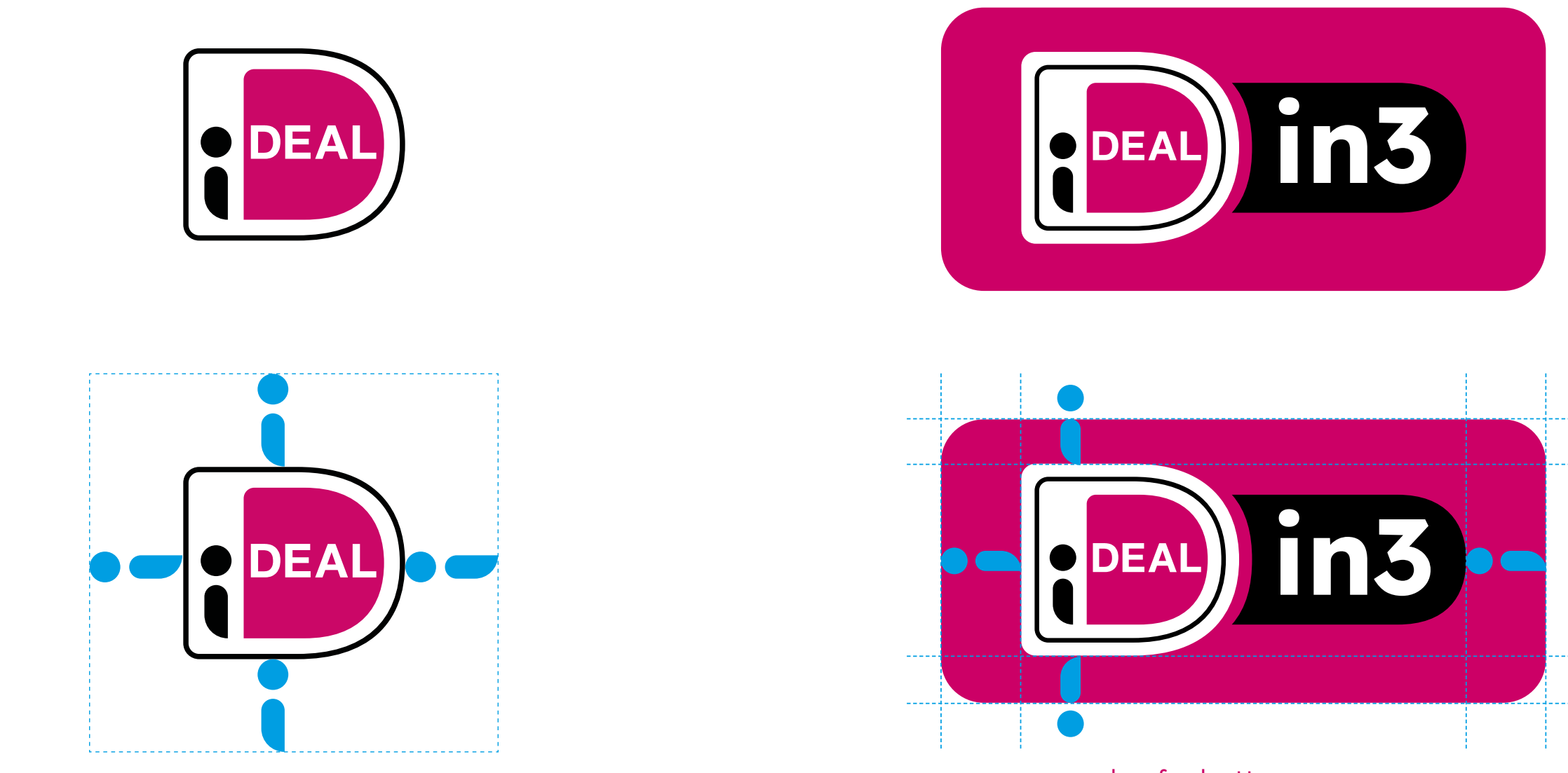

example of a button

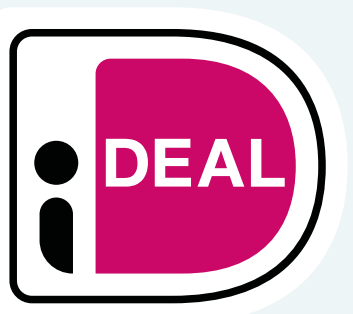

Date

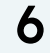

### **Logo** Correct usage of the iDEAL & iDEAL in3 logo

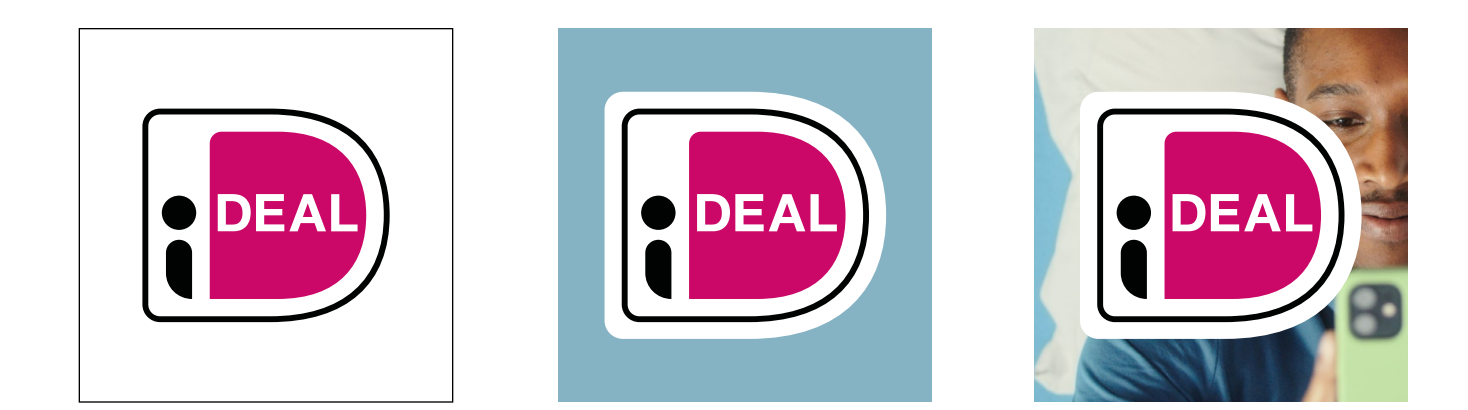

| DE |
|----|

- > Preferably place the logo on a white background. The logo has a white outline that becomes visible on a coloured background. This white outline must be visible.
- > The colours of the logo must never be adjusted.
- > The logo must never be used transparently.

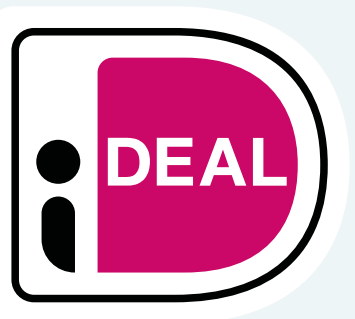

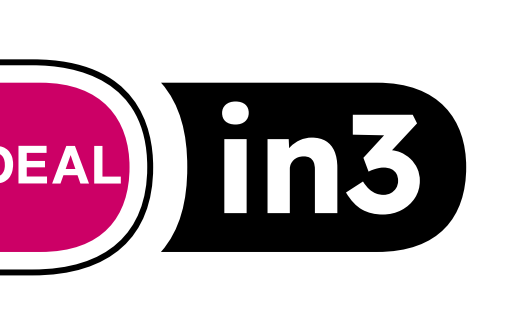

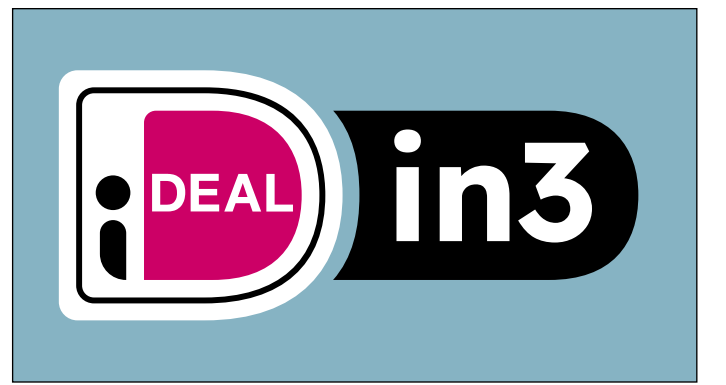

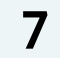

### Payoff in Dutch

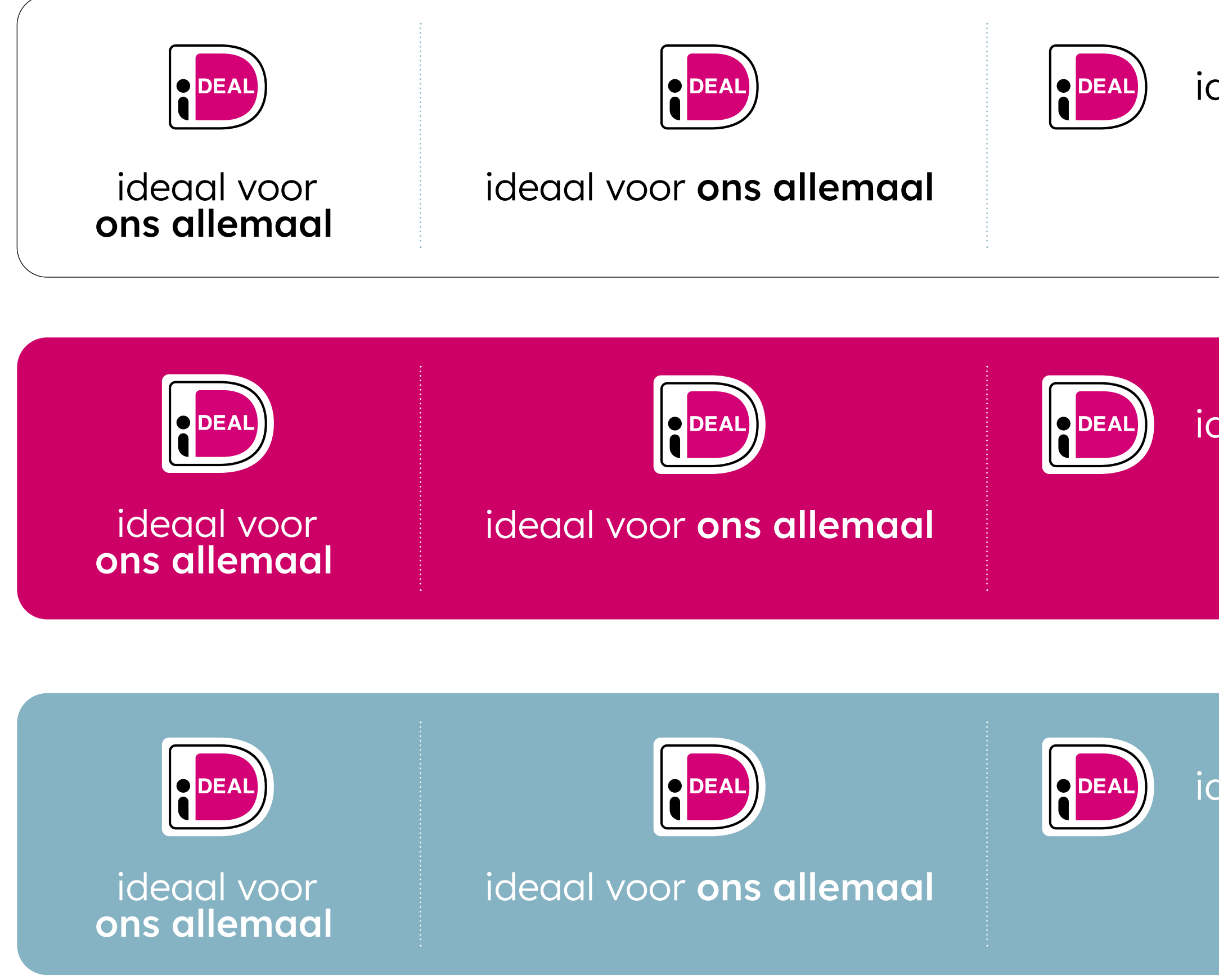

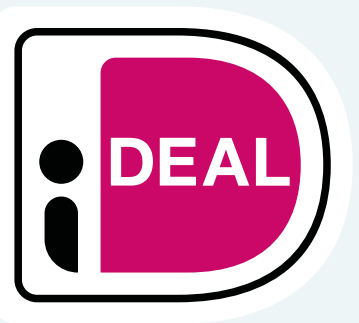

### ideaal voor **ons allemaal**

ideaal voor **ons allemaal** 

ideaal voor **ons allemaal** 

> Please use the
provided Abode
Illustrator files (.eps)

## Payoff in English

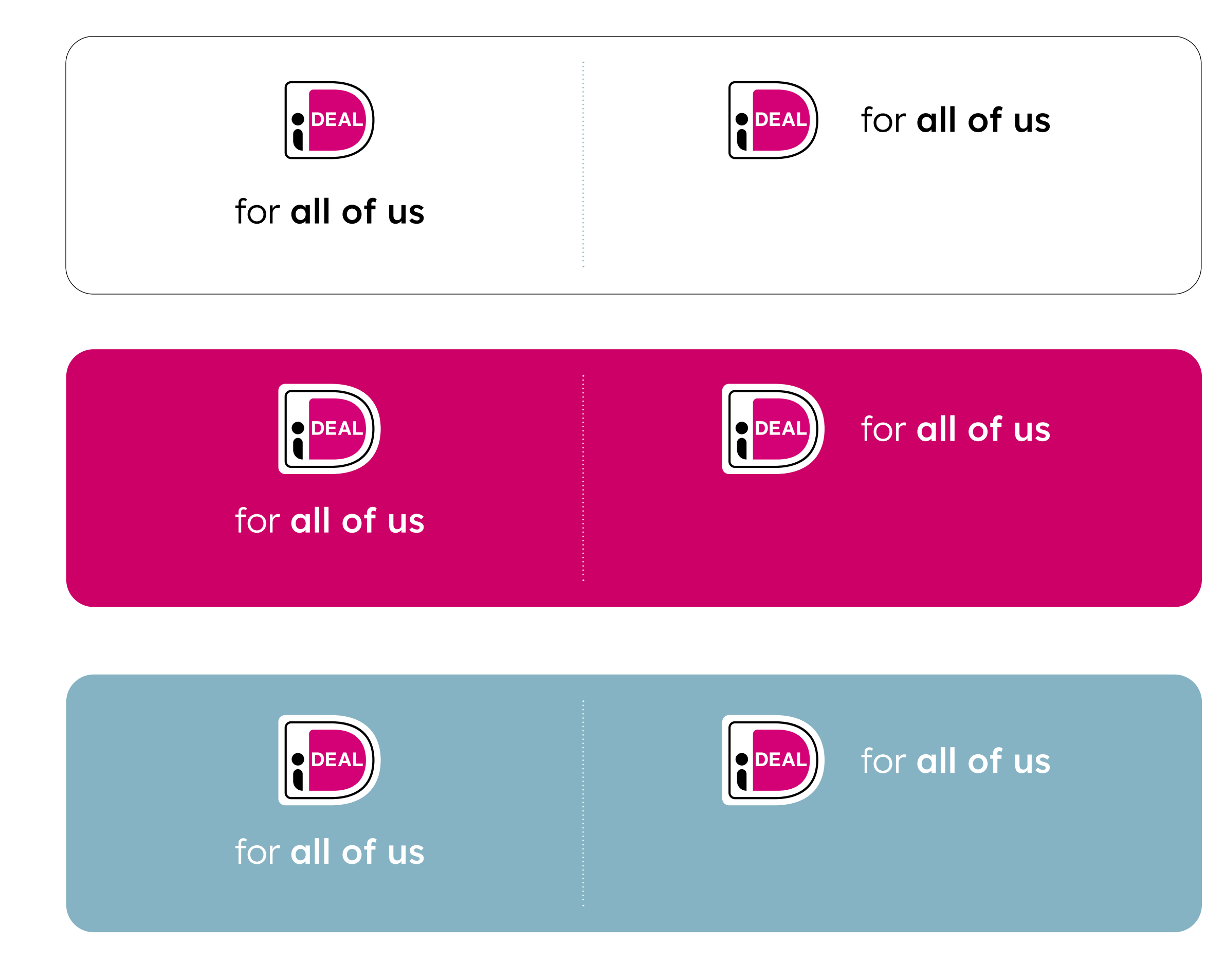

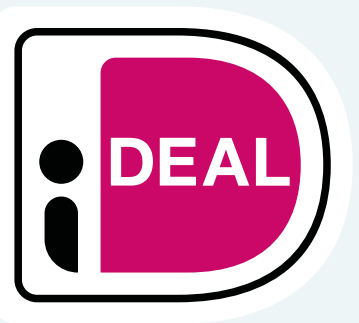

 > Please use the provided Abode
Illustrator files (.eps)

### Watermark

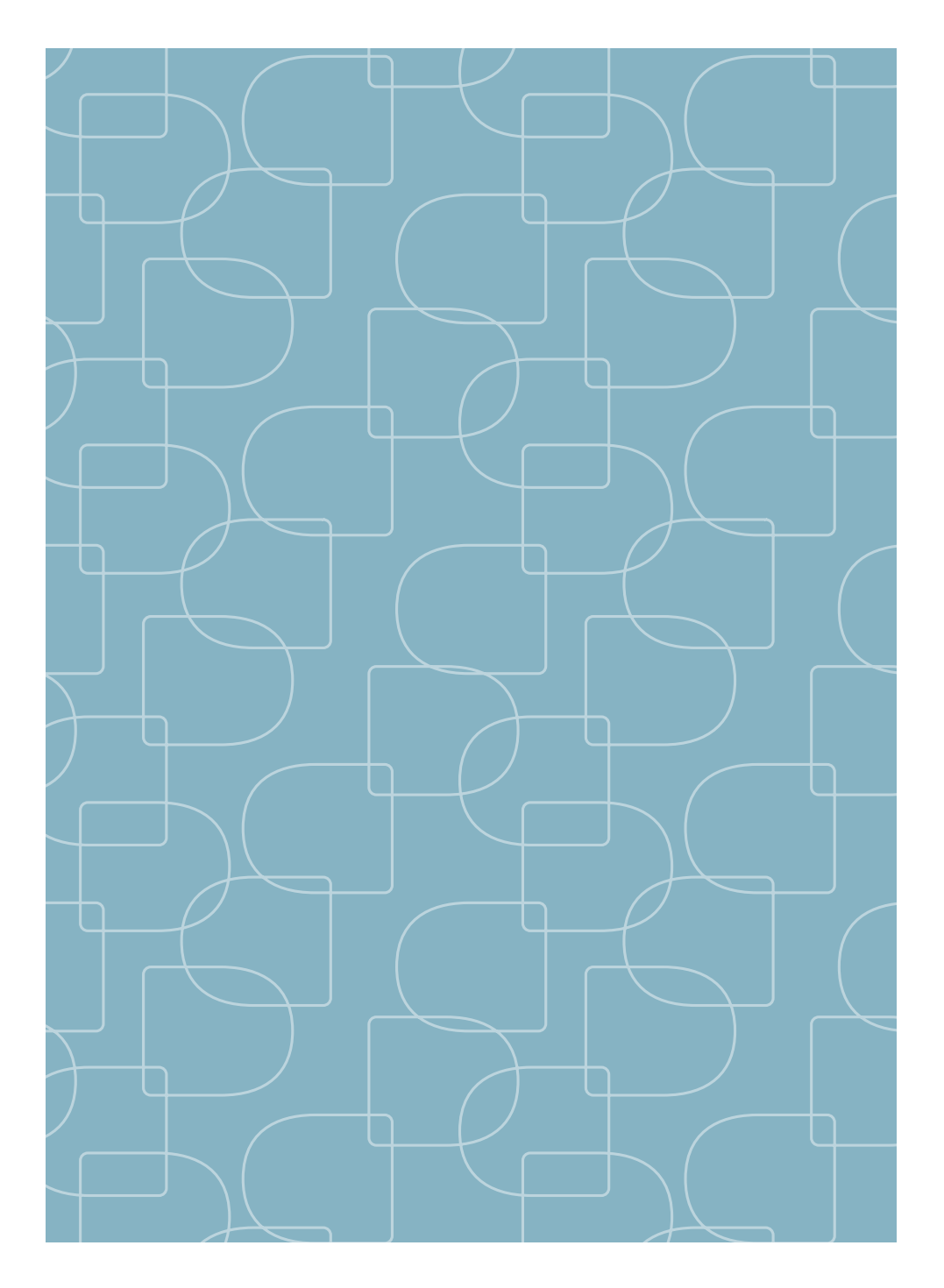

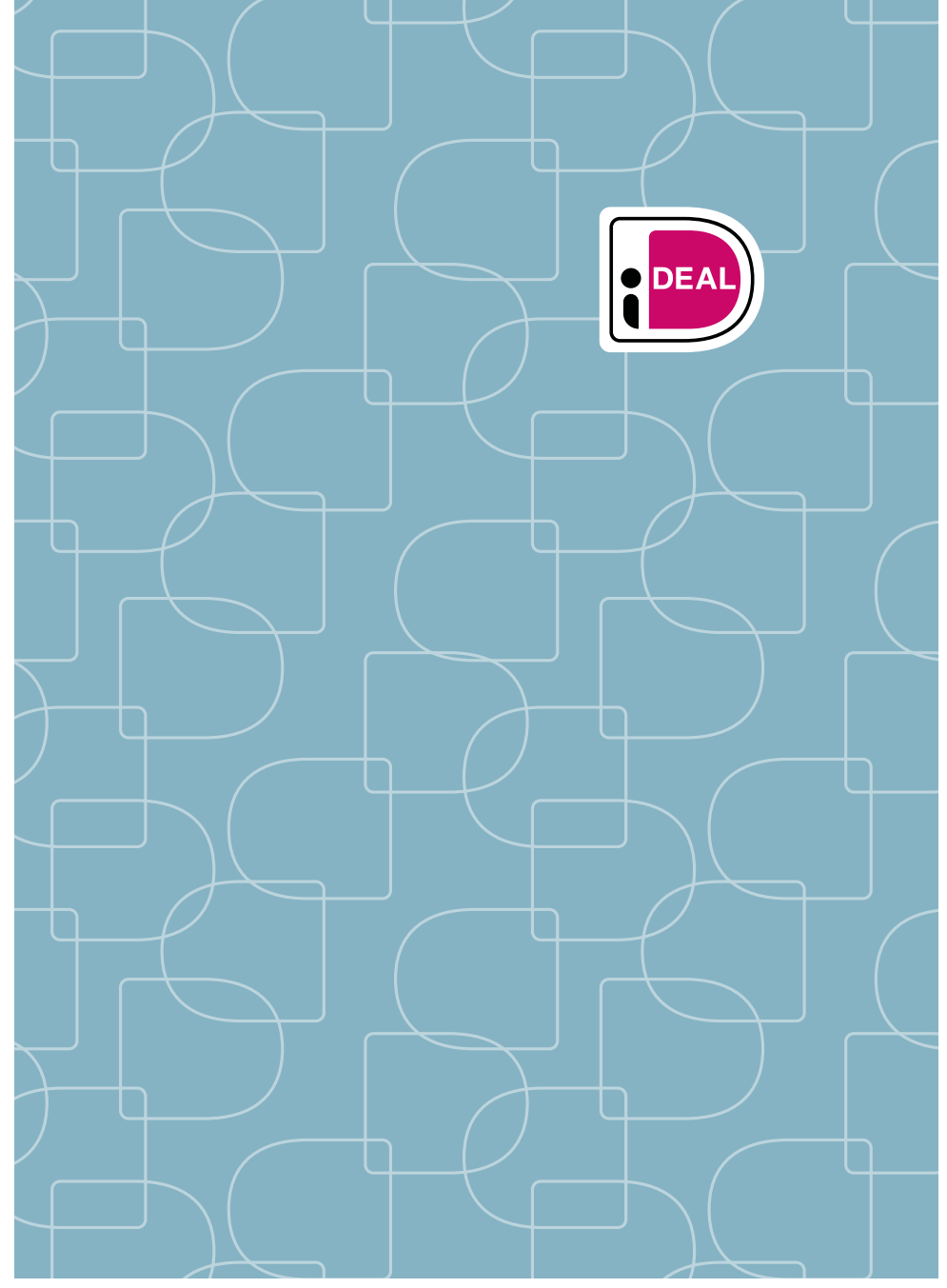

Watermark pattern

Watermark pattern with logo

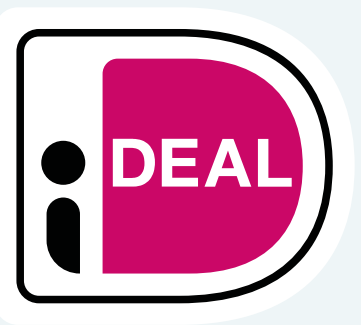

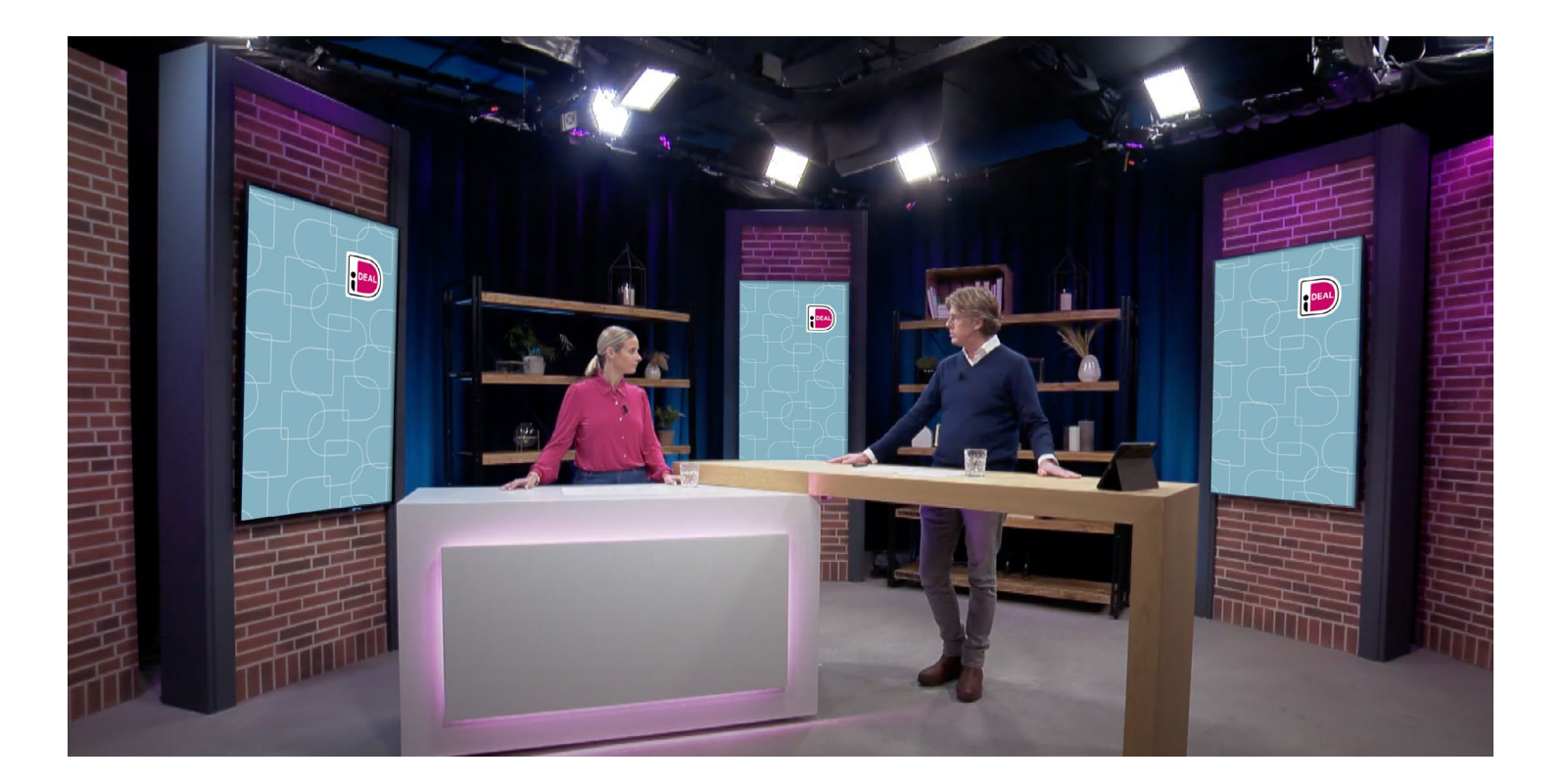

- > The watermark can be used as a pattern on background screens.
- > Use the provided pattern with a transparency of 45%.

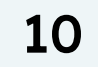

### Watermark

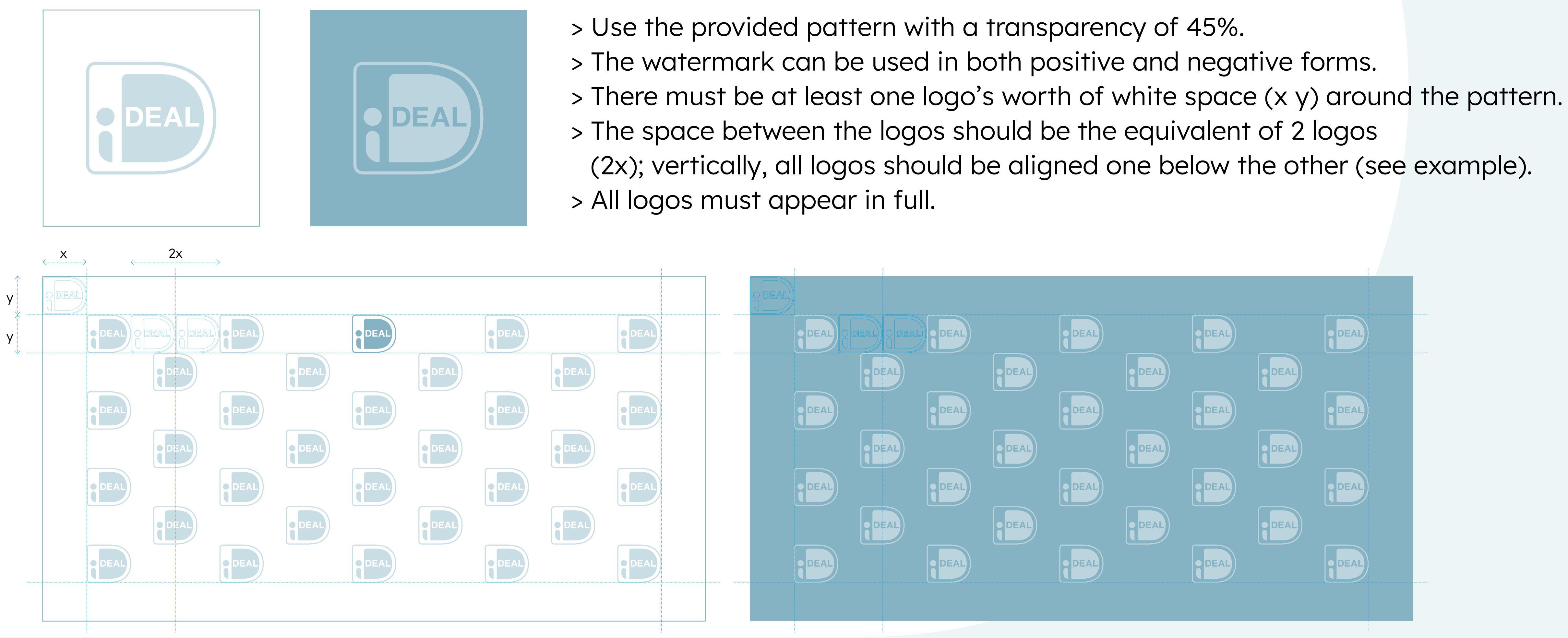

Title

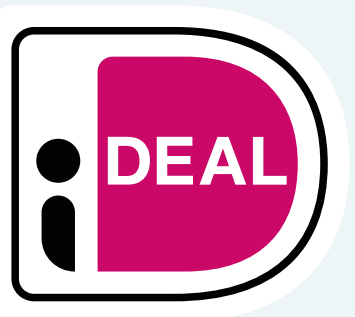

11

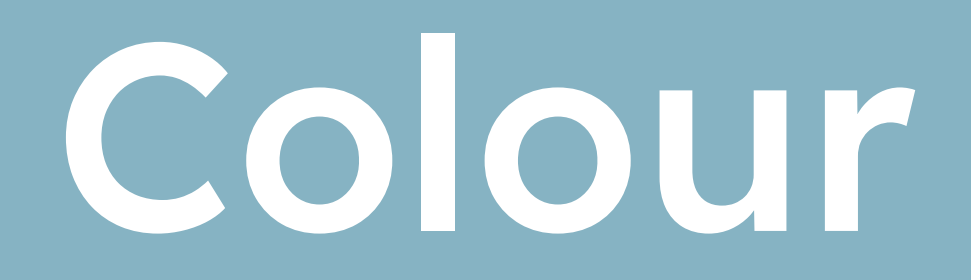

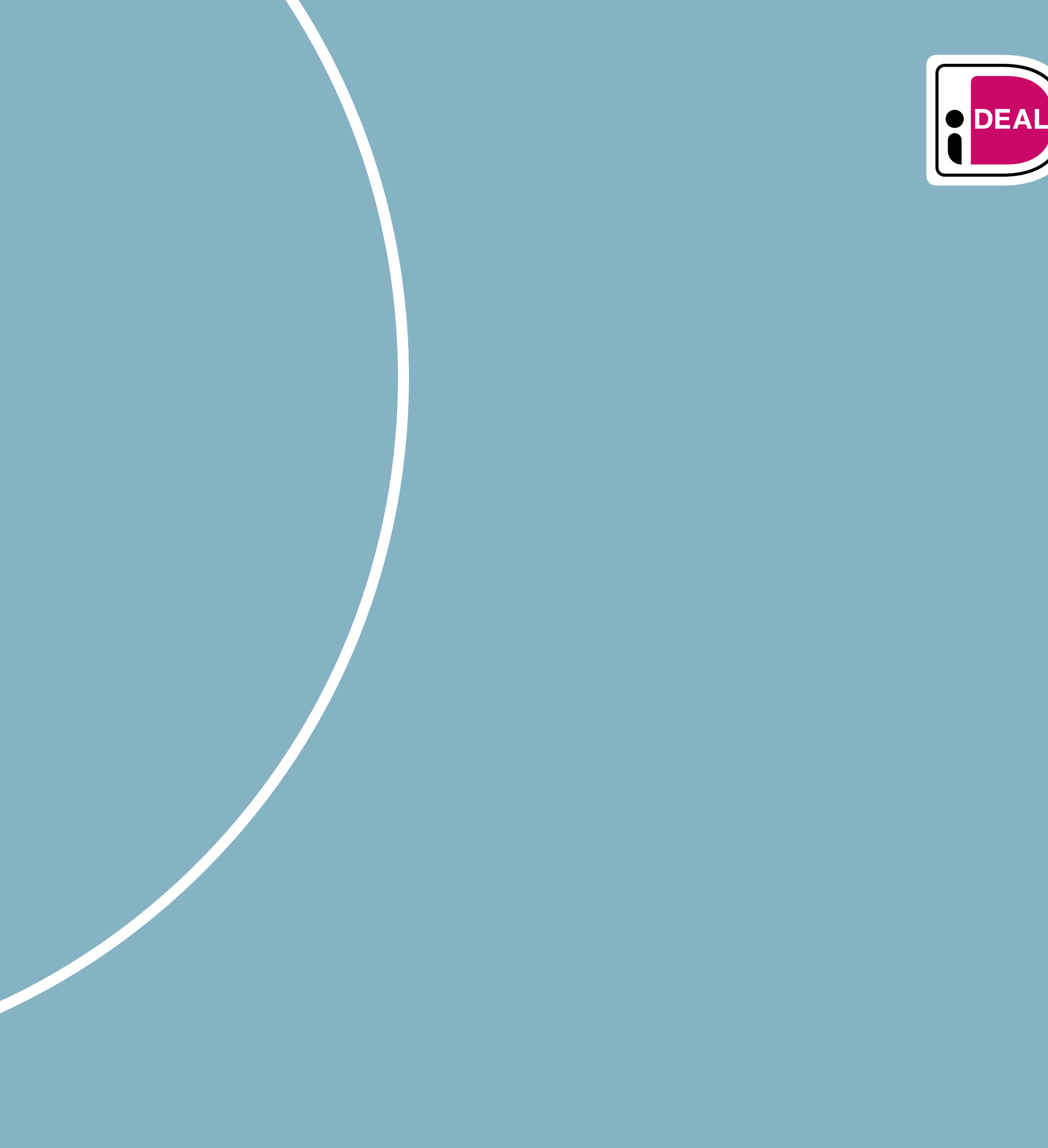

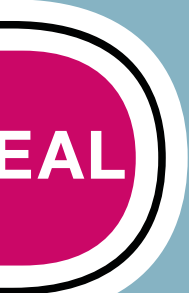

### Colour Colourpalette & correct usage

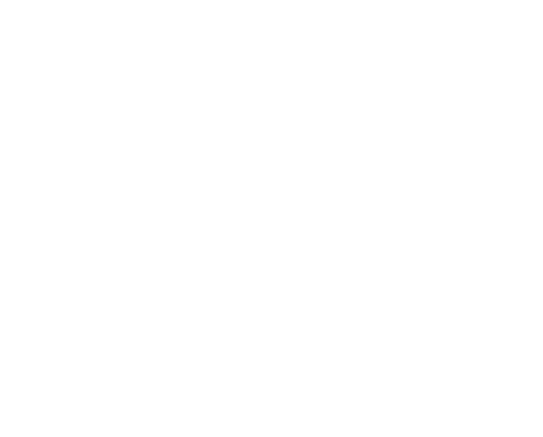

Baseline | **background** > #EEF5F7 > r00 / g00 / b00

> pms 000 > c00 / m00 / y00 / k0

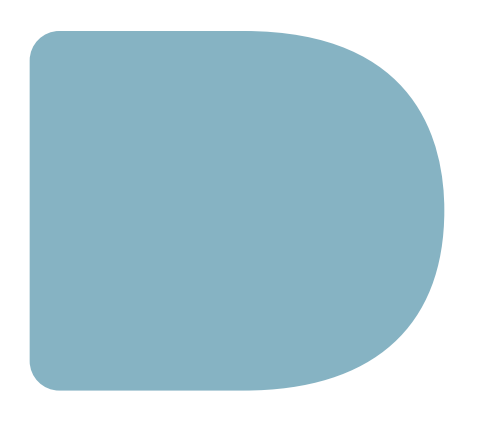

Baseline | **background** > #86B3C3 > r105 / g163 / b185

> pms 549 > c52 / m18 / y20 / k0

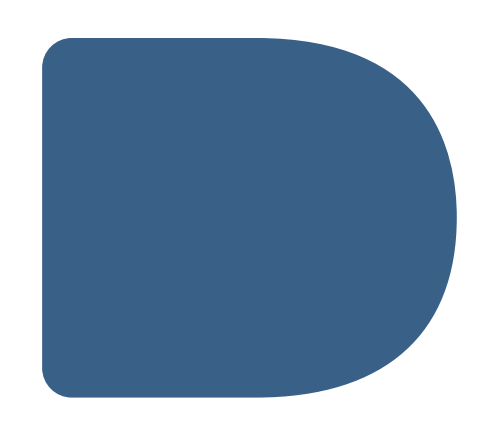

Baseline | accent 1 > #396087 > r57 / g96 / b135 > pms 000

> c85 / m55 / y25 / k10

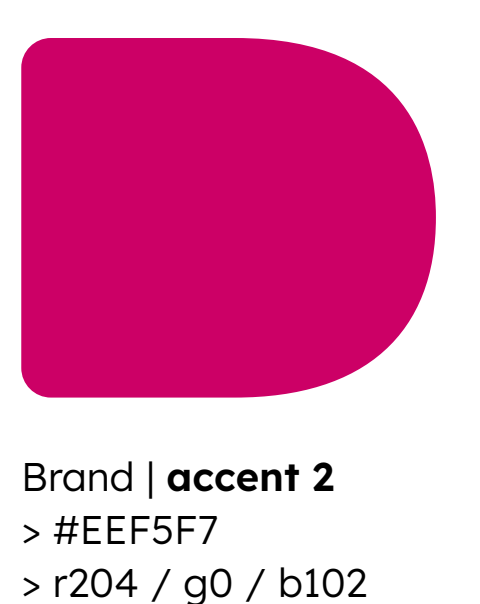

> pms 226 > c0 / m100 / y00 / k10

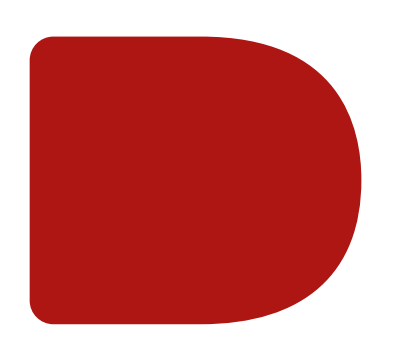

Splash | **negative** > ##862145 > r104 / g33 / b69

> pms 229 > c47 / m93 / y36 / k44

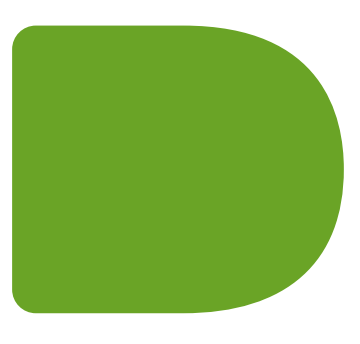

Splash | **positive** > #B5BE00 > r18 / g190 / b0

> pms 390 > c37 / m10 / y100 / k0

Use these splash colours sparingly. Never use them for more than 5% of the total design.

Title

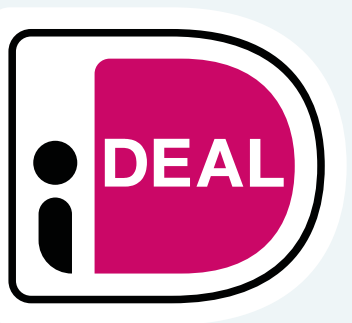

- > There are 2 blue background colours that characterise the brand. The accent colours are used to highlight details.
- > The grey colours are used to provide support in illustrations.
- > The splash colours should never be used for more than 5%.

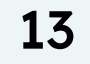

## Typeface

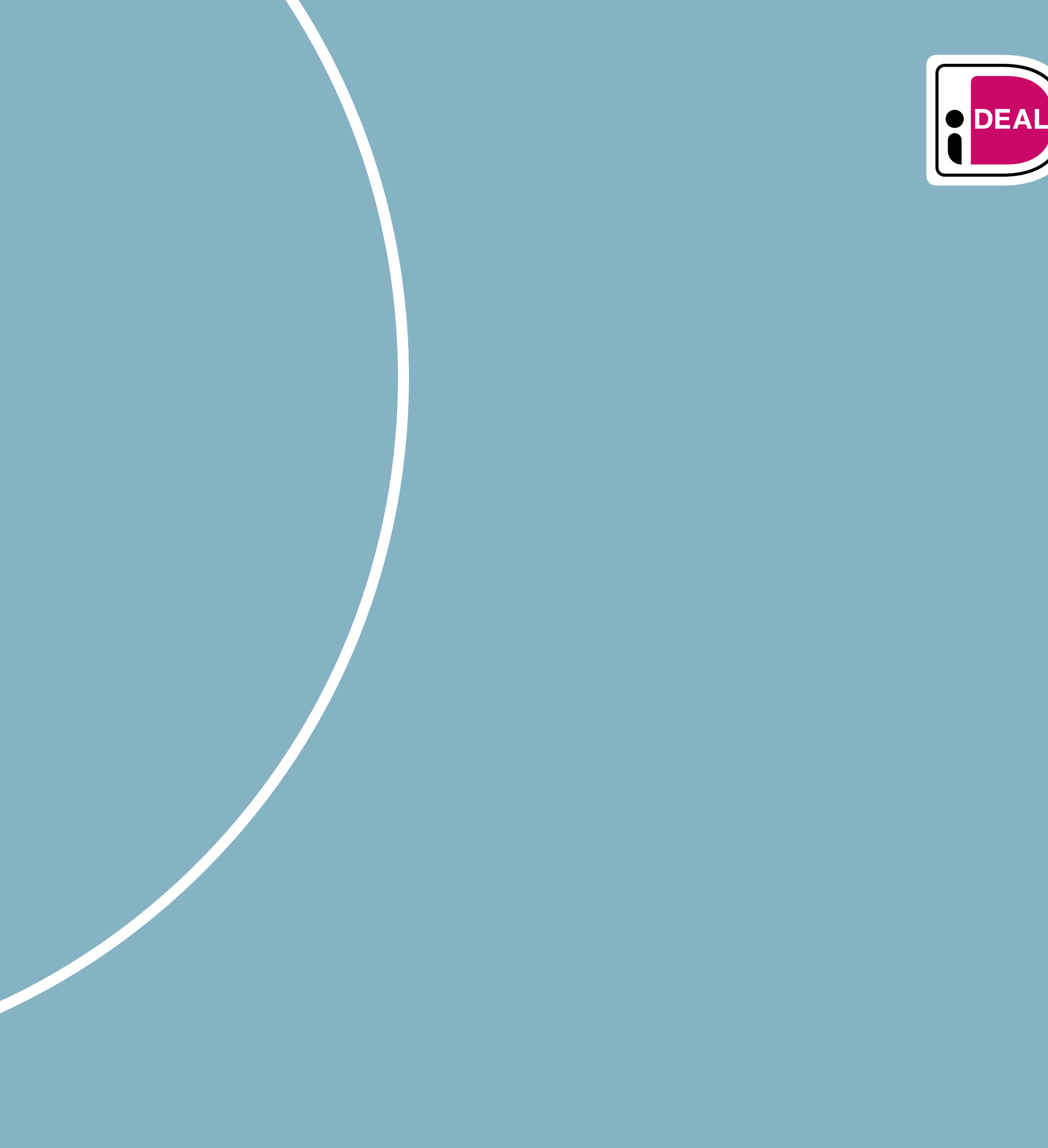

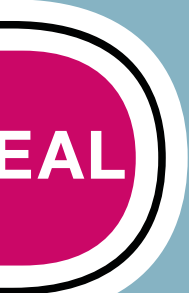

### **iDEAL** fonts

Two fonts are used in all iDEAL communication

Roboto slab semi bold

### abcdefghijklmnopqrstuvwxyz ABCDEFGHIJKLMNOPQRSTUVWXYZ 1234567890 !@#\$%^&\*()-=\_+

Lexend deca extra light

abcdefghijklmnopqrstuvwxyz ABCDEFGHIJKLMNOPQRSTUVWXYZ 1234567890 !@#\$%^&\*()-=\_+

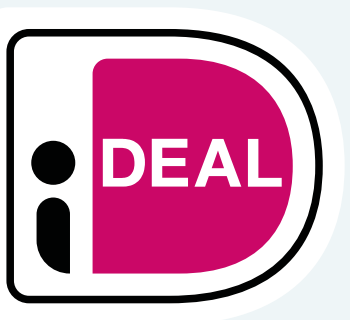

15

## Imagery

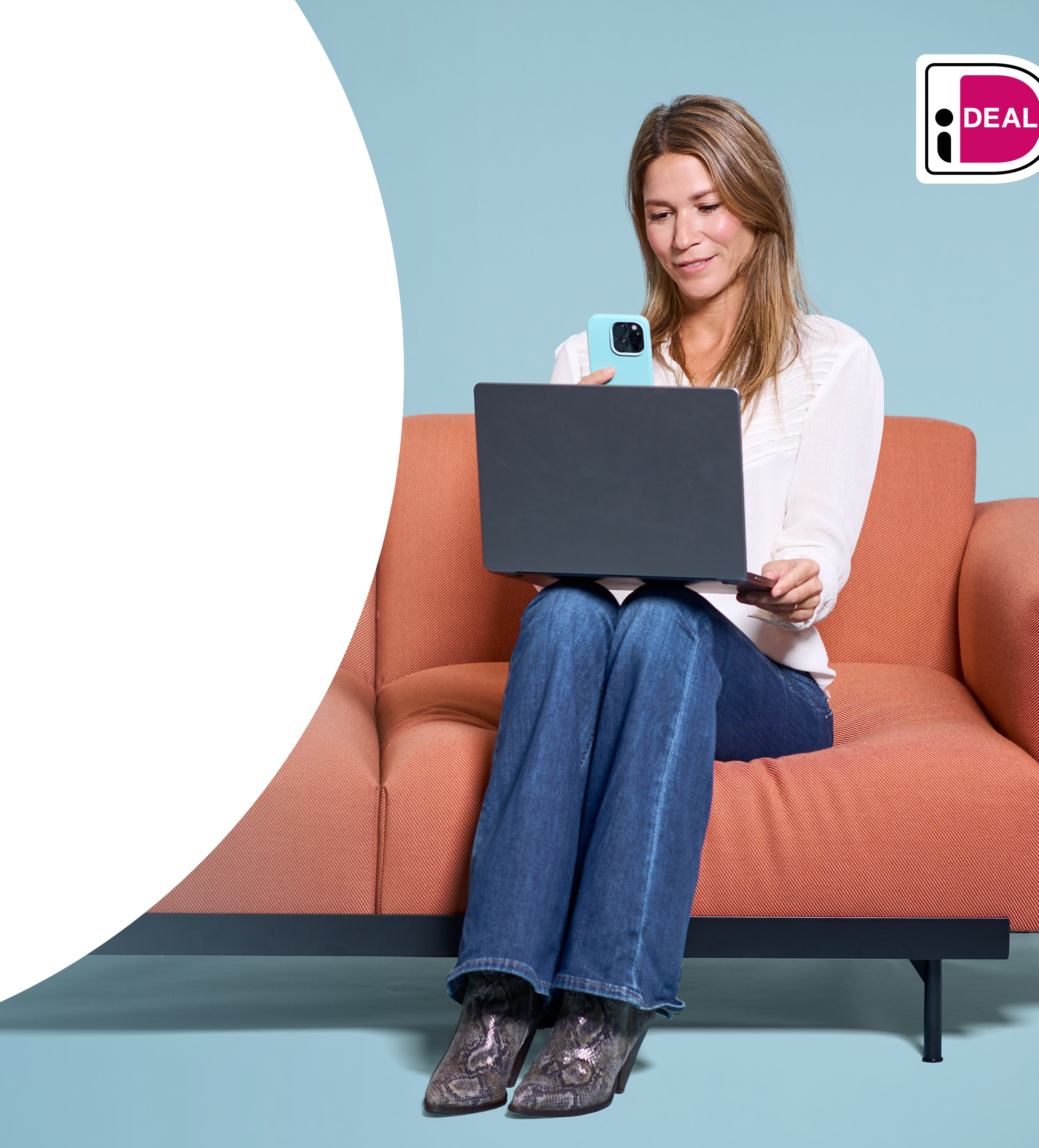

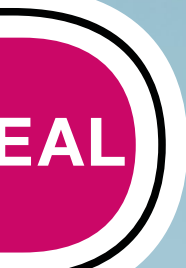

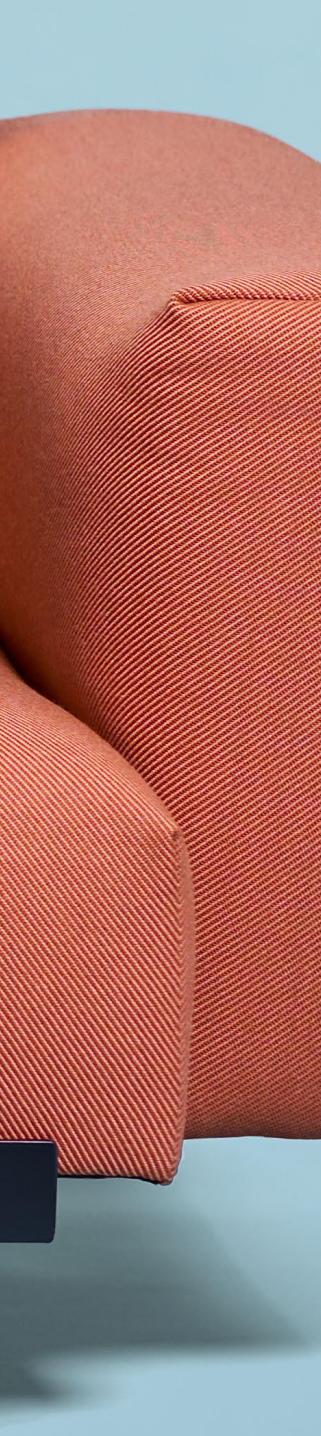

### Image library Campaign images

> These images can be used in the iDEAL campaign and also on the website.

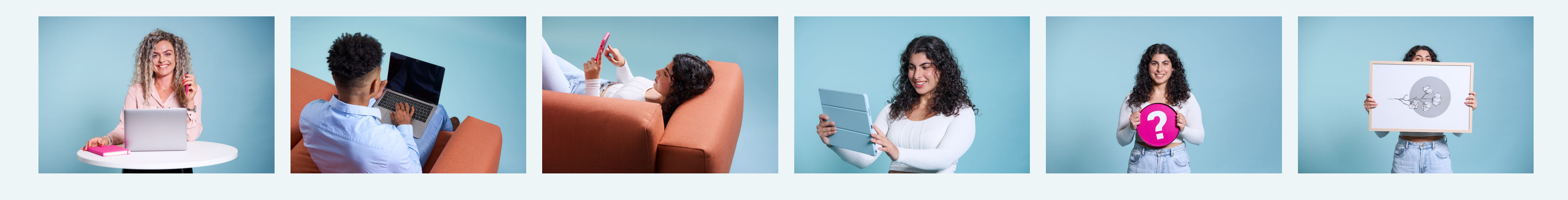

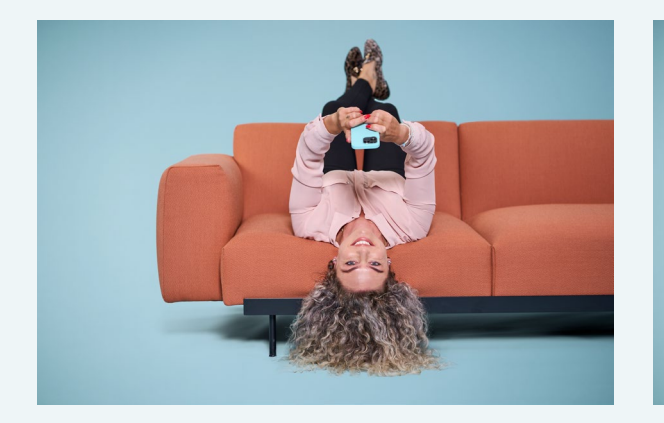

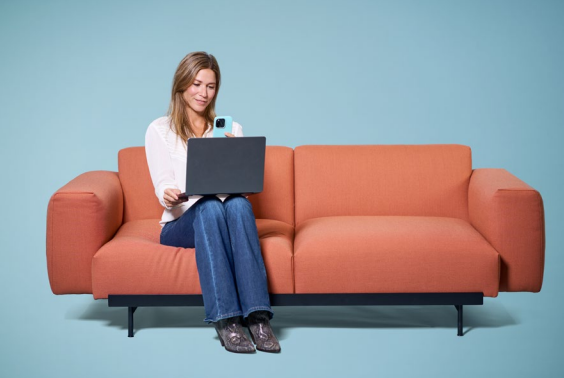

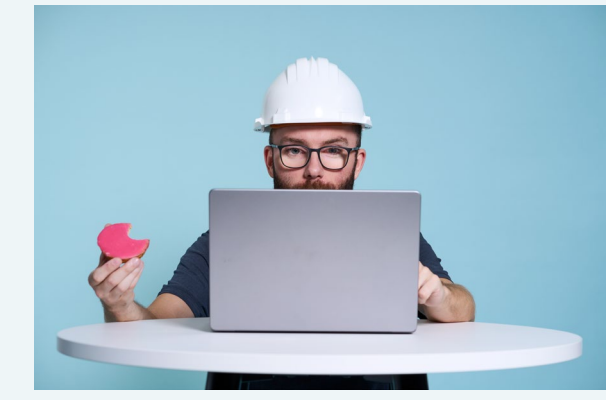

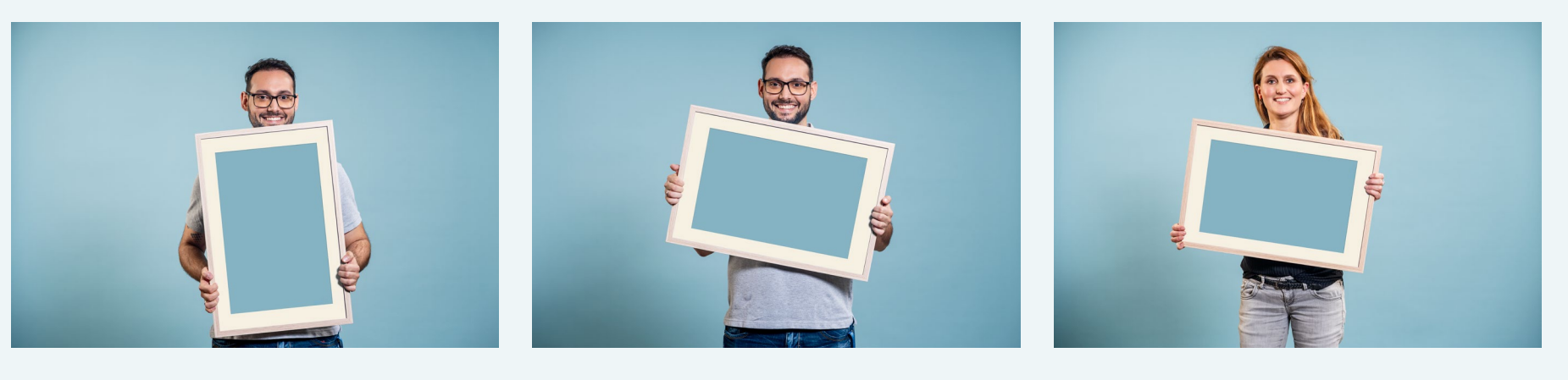

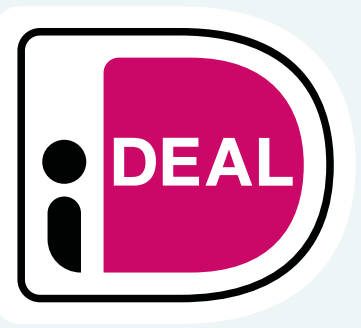

17

### Image library Atmospheric images

> These are atmospheric images. They illustrate the working environment at iDEAL.

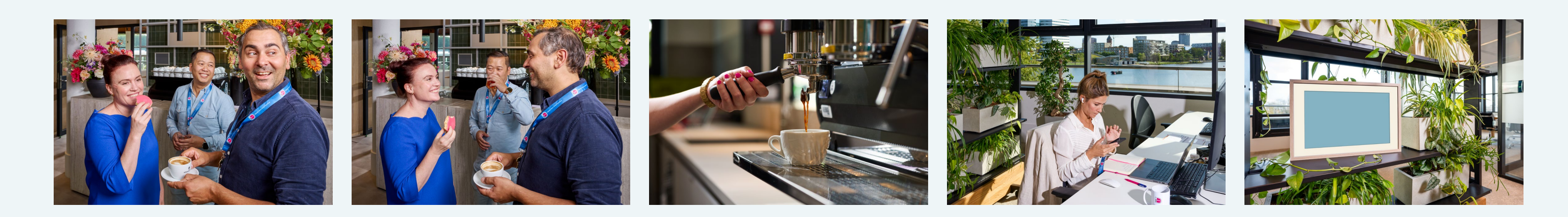

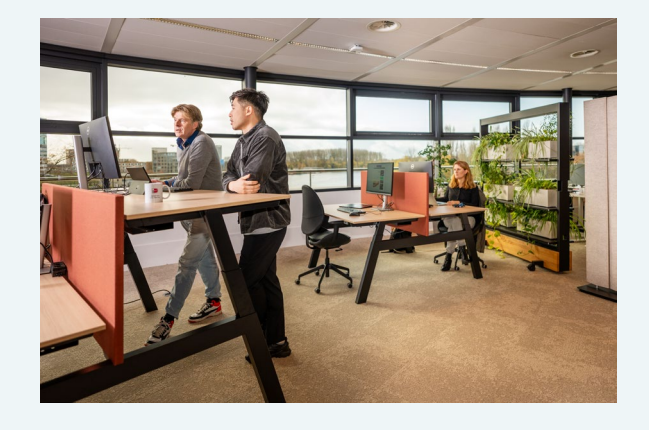

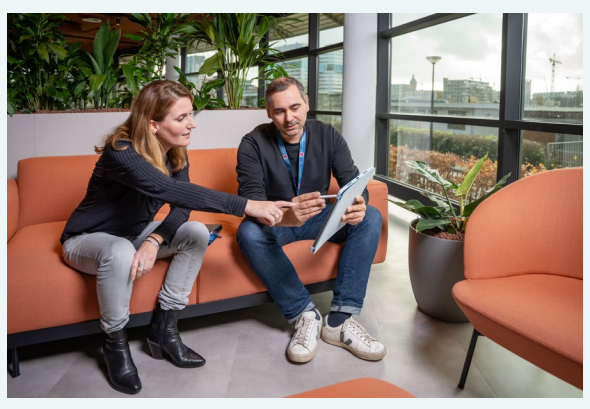

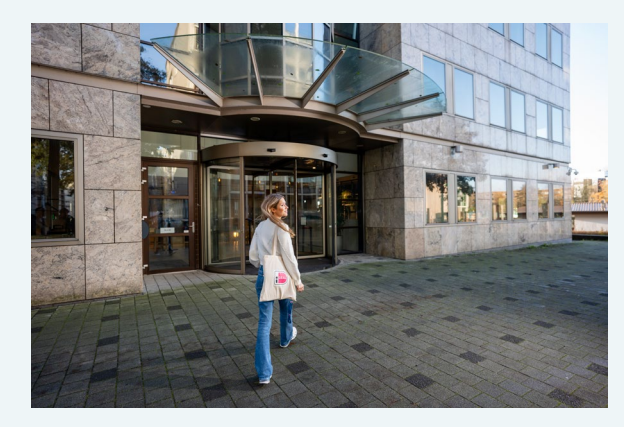

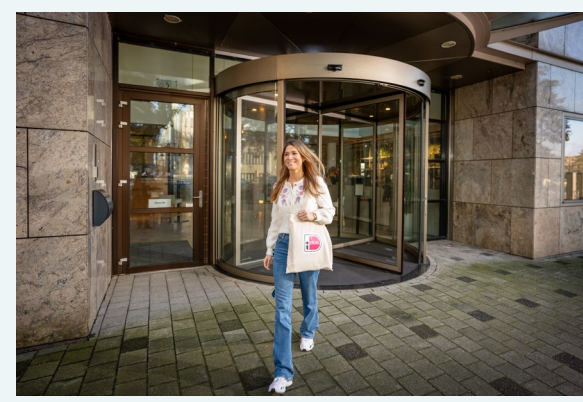

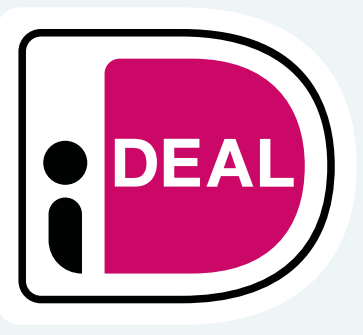

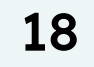

### Image library Guidelines for illustrations

- > iDEAL Magenta (#cc0066) is used to identify iDEAL (services).
- > It is not allowed to adjust or edit images, meaning:
  - > Colours should not be changed.
  - > Images cannot be cropped they should always be displayed in full (original).

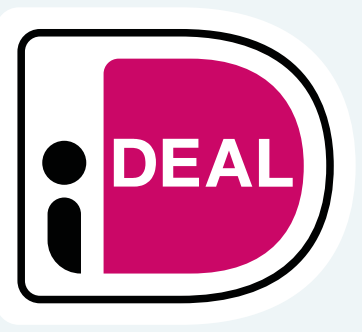

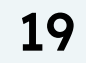

### Image library llustrations

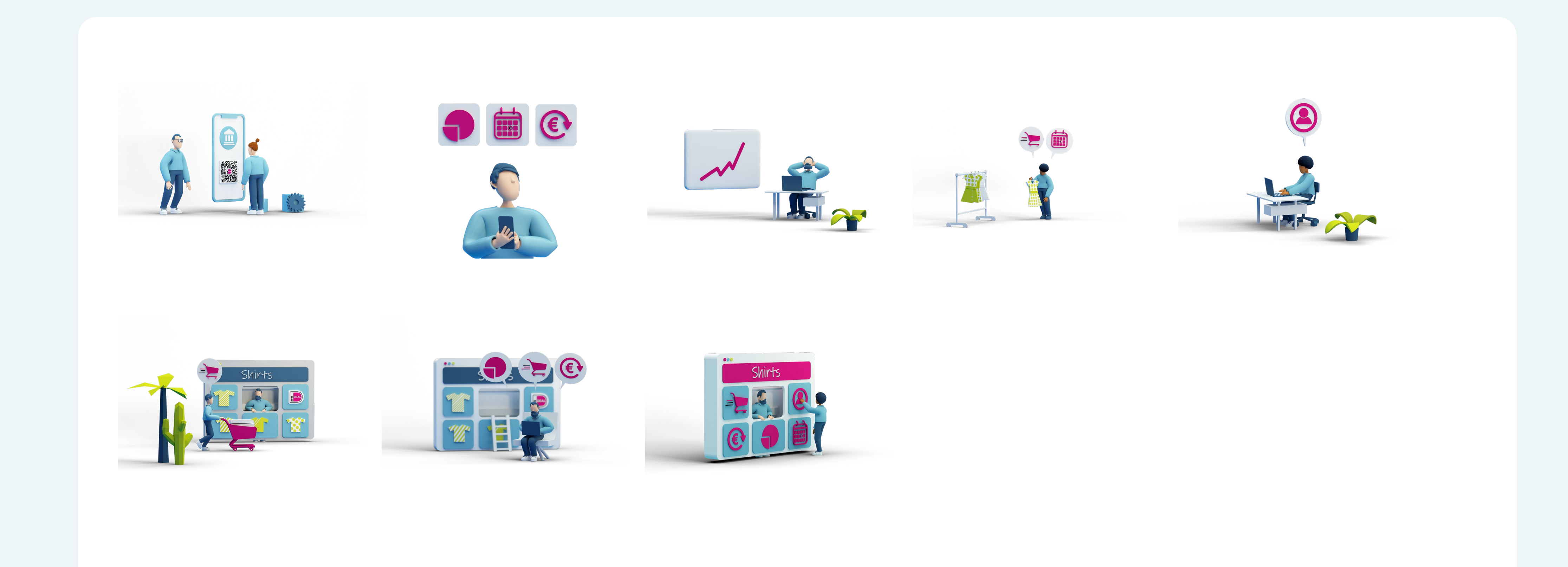

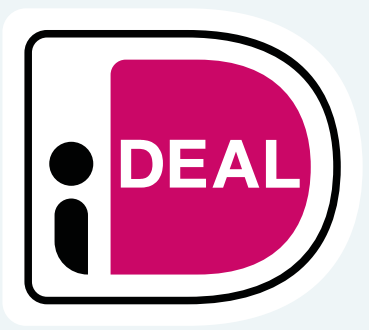

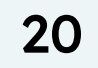

### **Image library** Illustrations

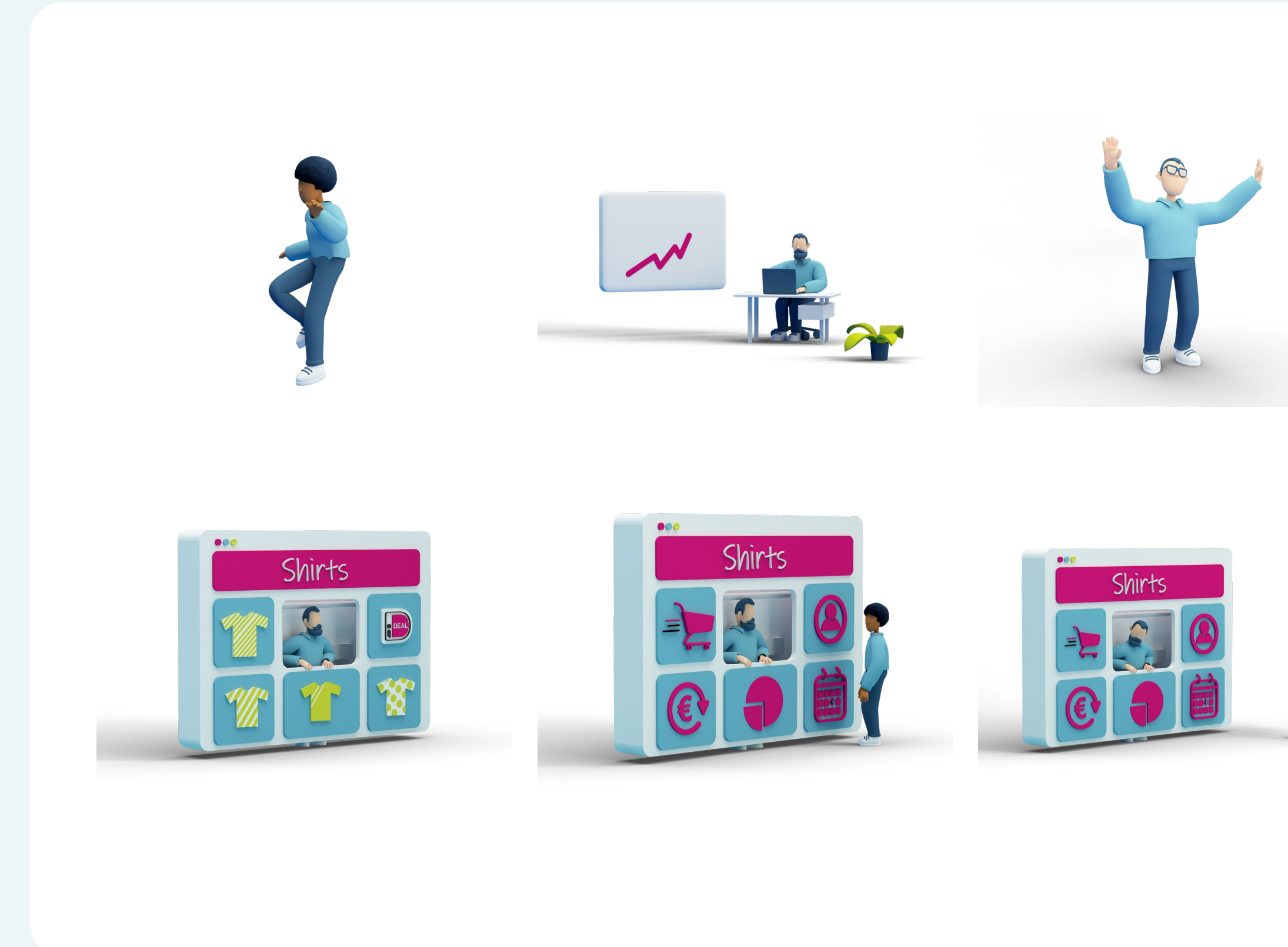

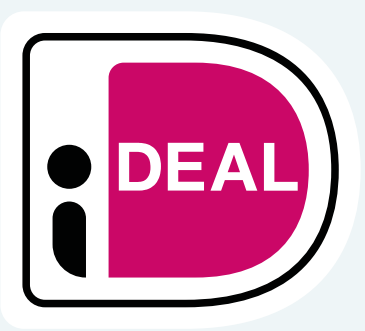

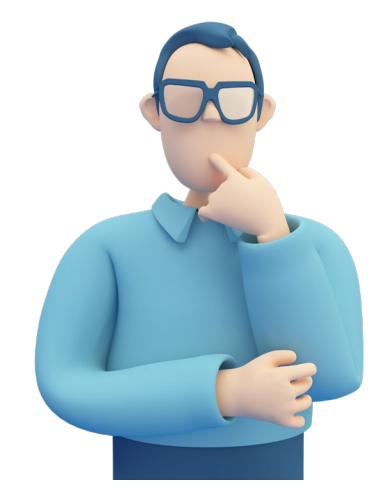

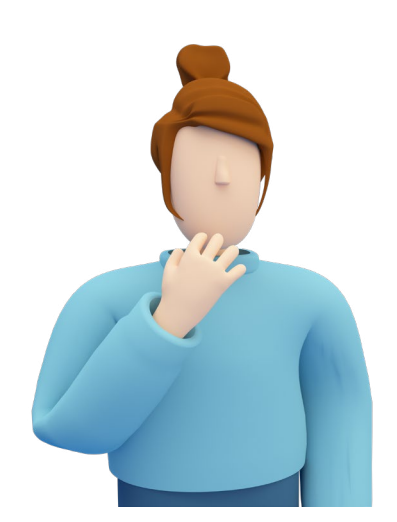

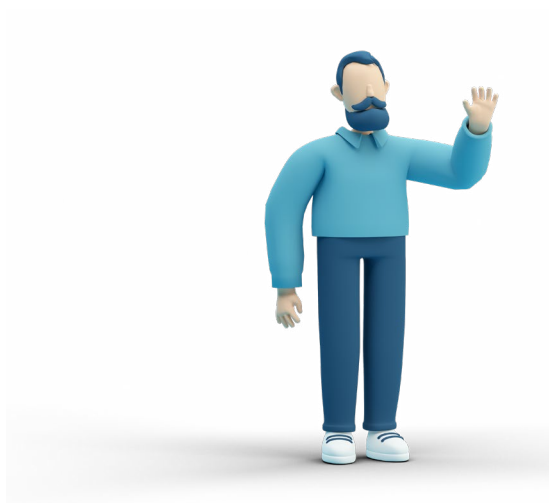

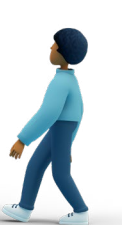

Date

21

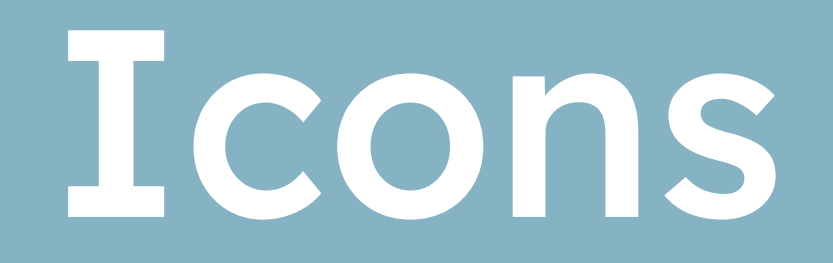

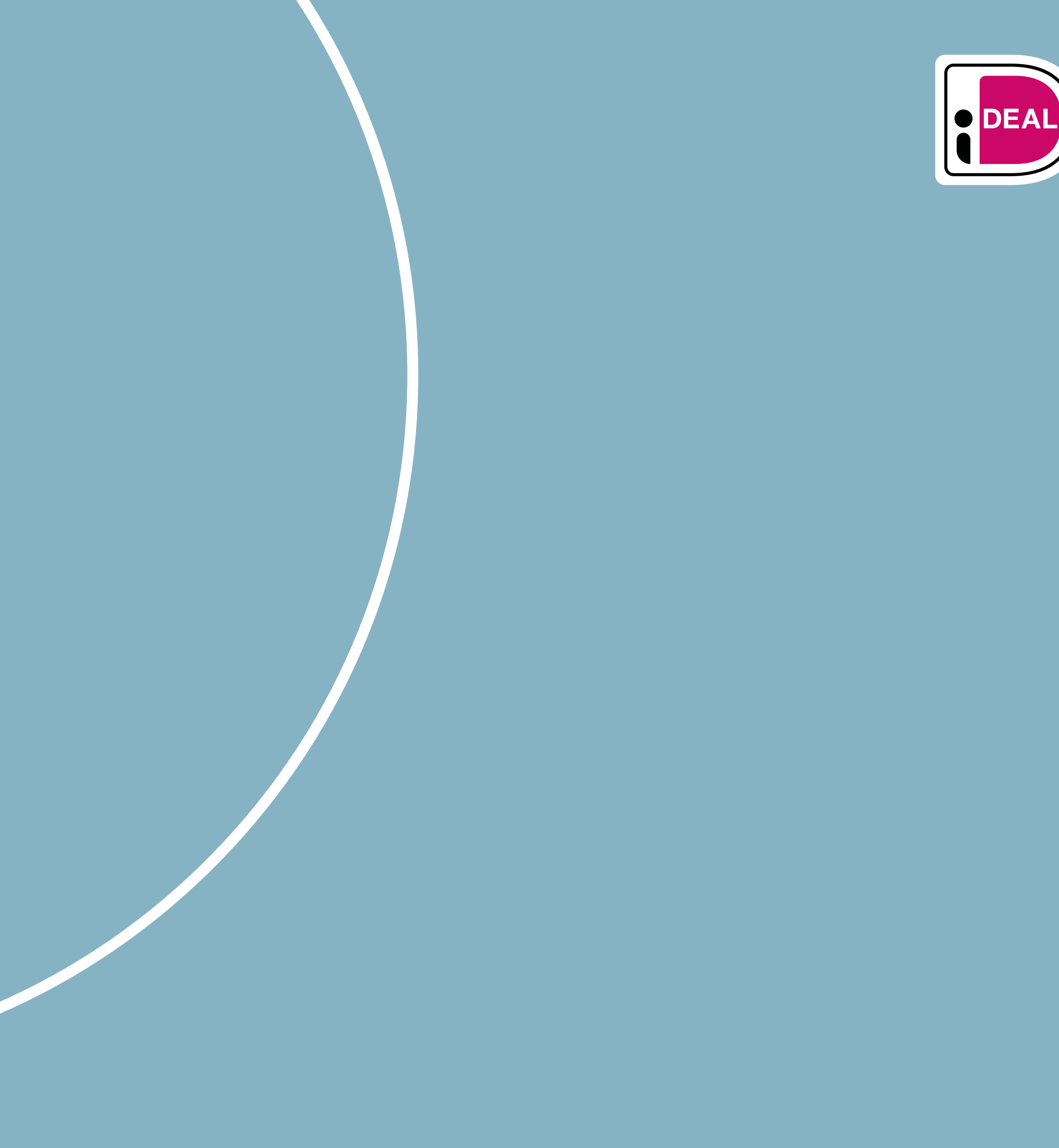

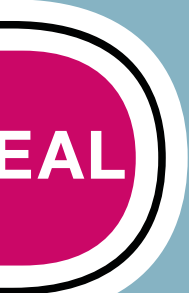

### Icons

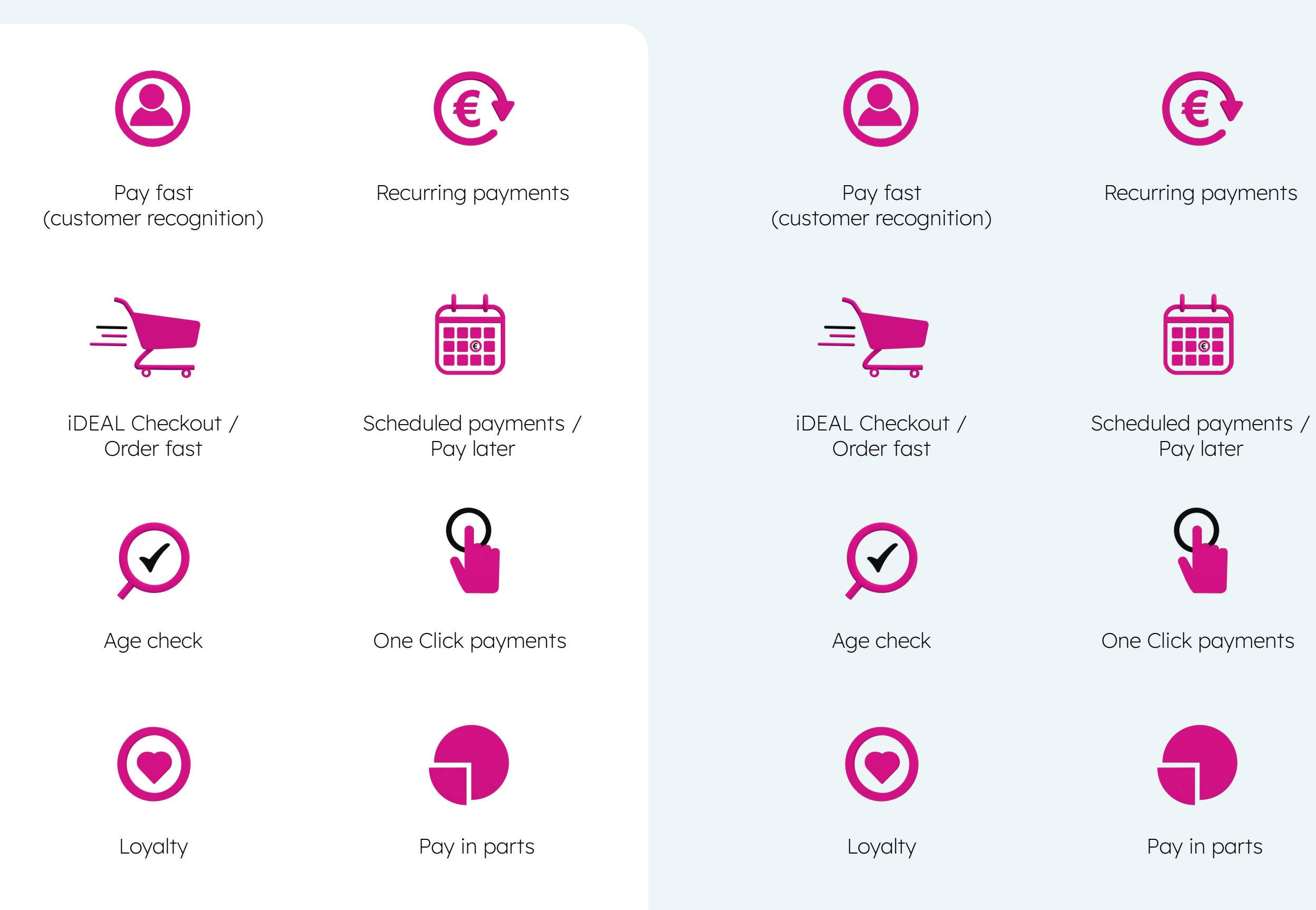

### Please note!

These icons are used to visualize a new service or payment option, not as payment button. Separate payment buttons will be available for new services and payment options where this is applicable.

Title

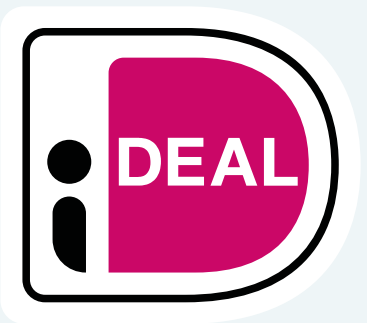

23

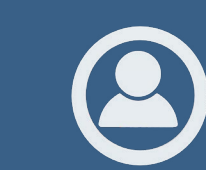

Pay fast (customer recognition)

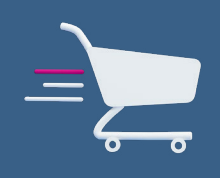

iDEAL Checkout / Order fast

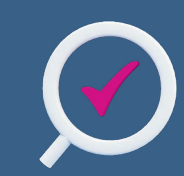

Age check

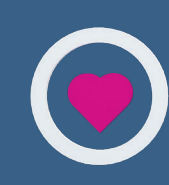

Loyalty

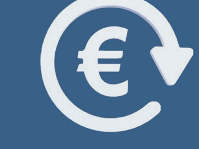

Recurring payments

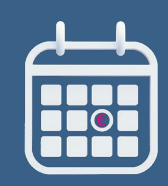

Scheduled payments / Pay later

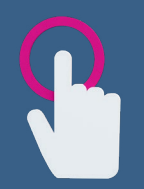

One Click payments

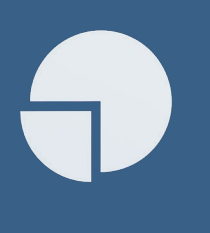

Pay in parts

Date

## Buttons

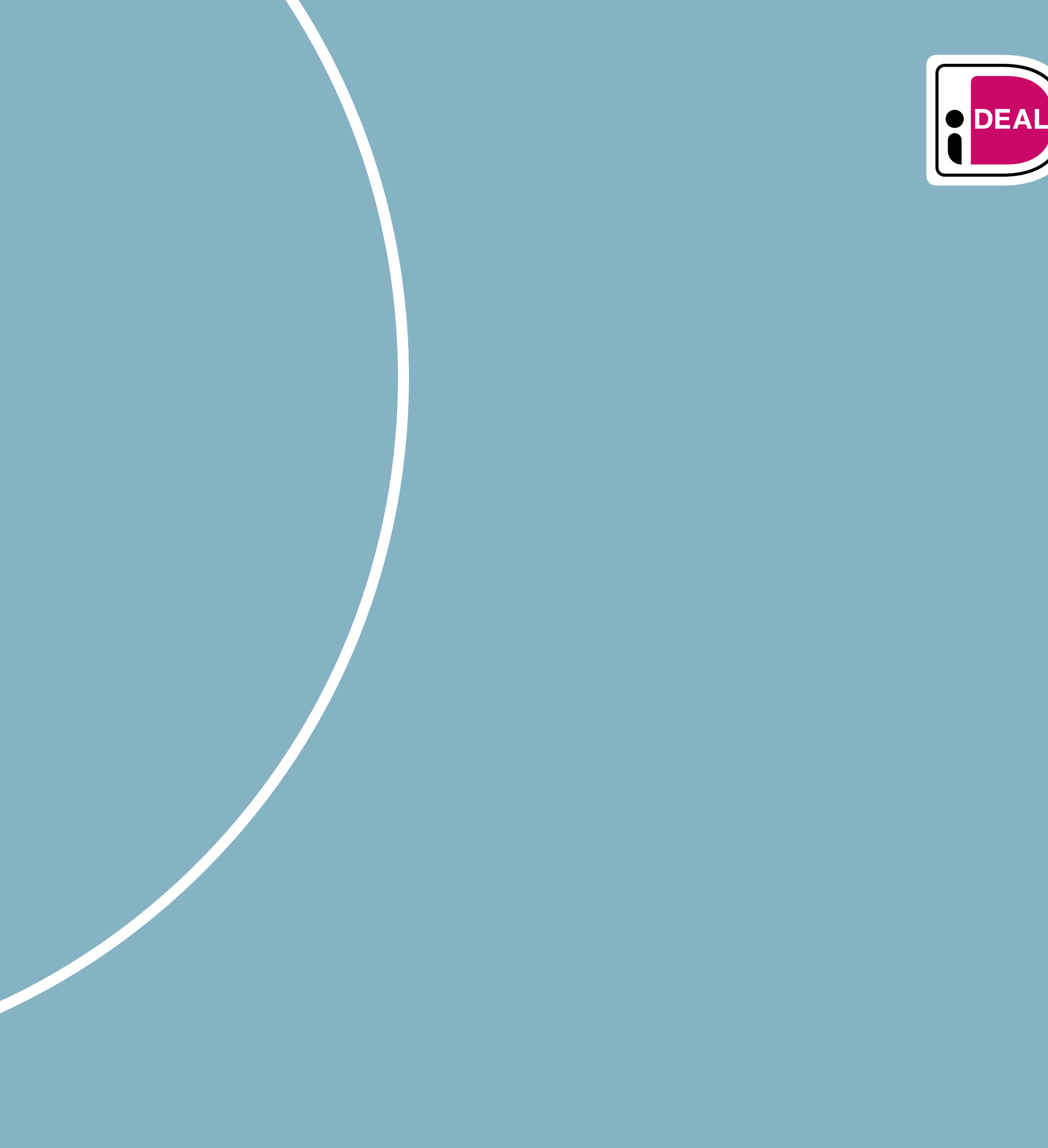

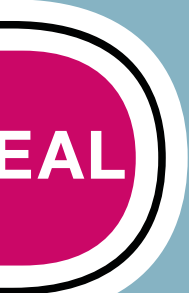

### **Image library** Buttons

Logo

For limited space, there are also compact logos.

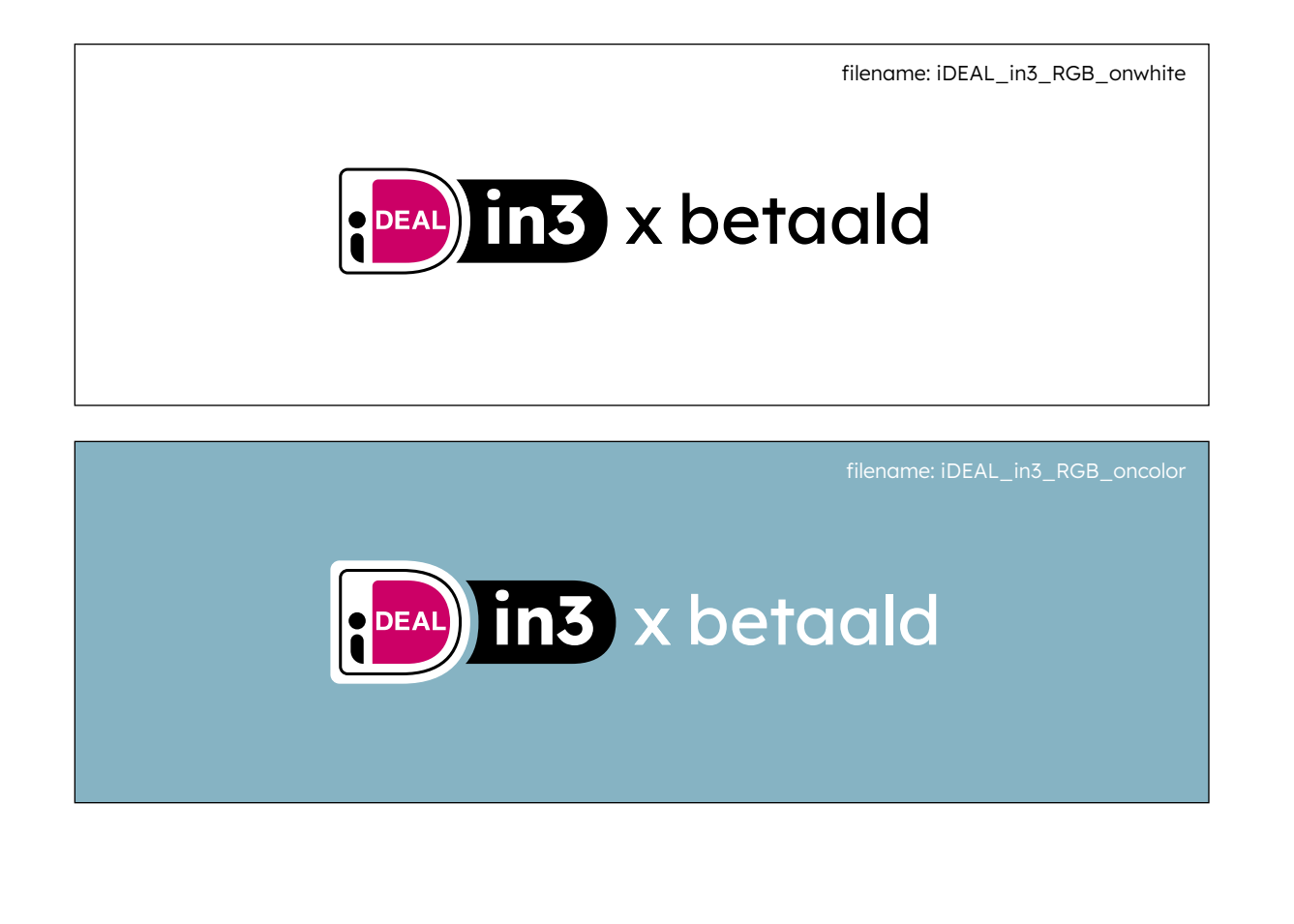

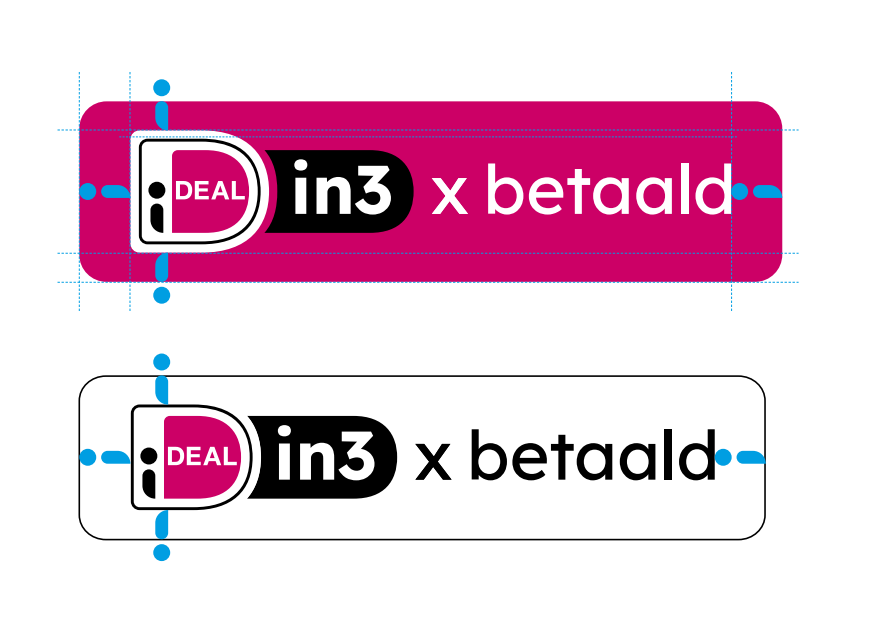

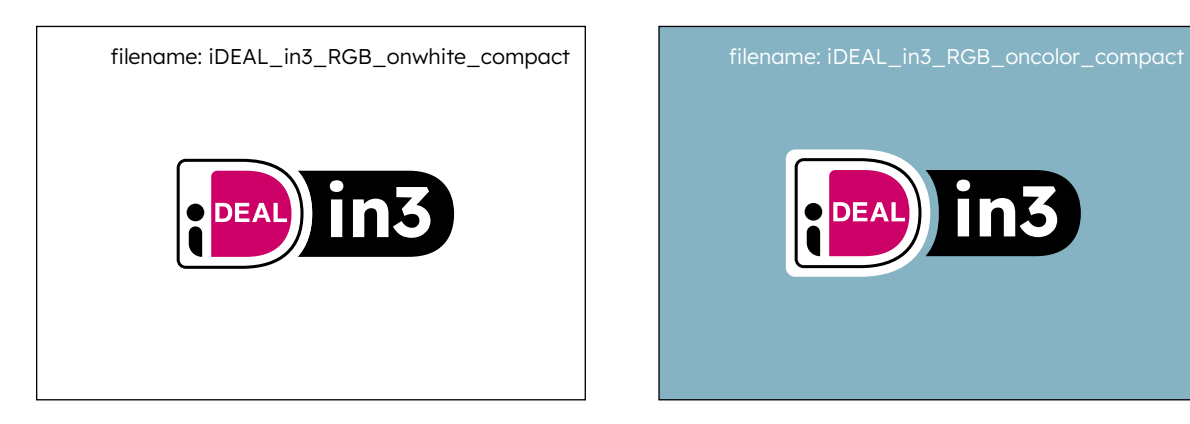

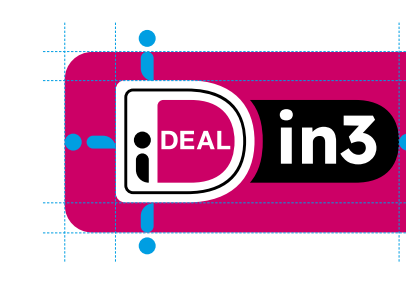

### Logo

The logo can be used on a white or a brand colour background. There are two different logos for this purpose. NOTE: the white space between iDEAL and in3 in the \_oncolour logo is double that of the \_onwhite version. Therefore, always use the correct logo for a white or coloured background.

### Button

For buttons, it is desirable to place the logo as legibly as possible.

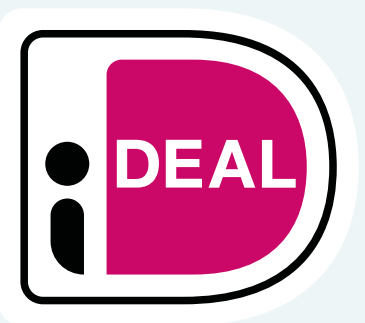

25

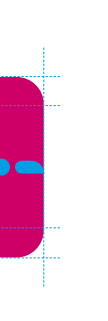

### Logo family

There is also a 'Scheduling (Inplannen)' and 'Checkout (Snel bestellen)' logo. The rules for the 'iDEAL in3' logo are the same for these logos from the iDEAL family.

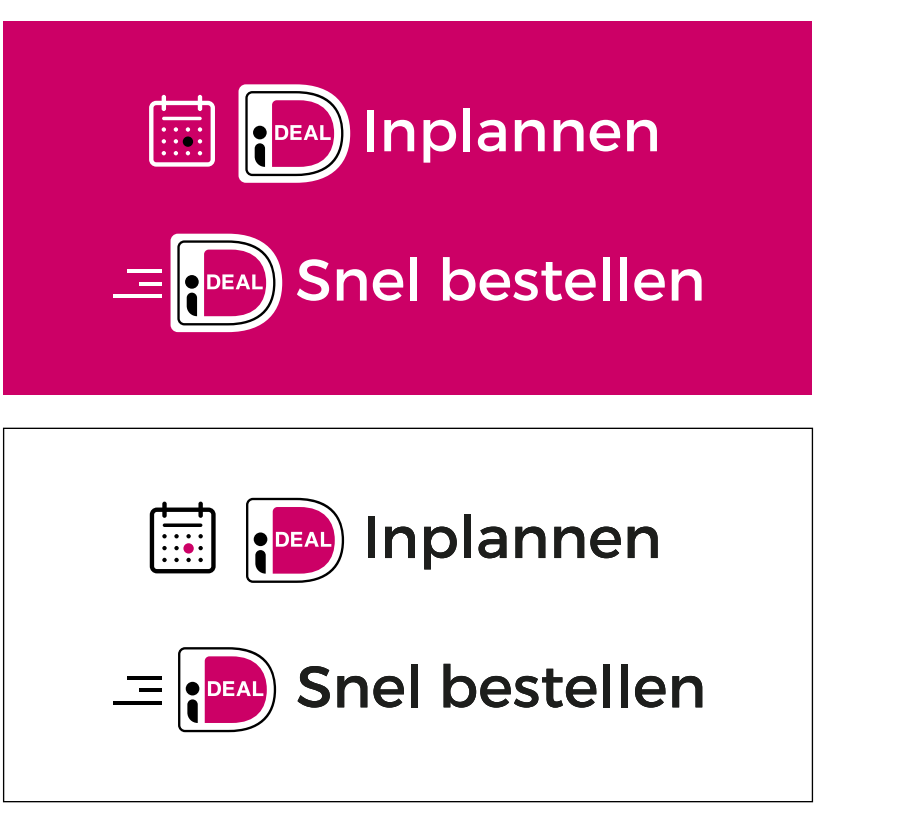

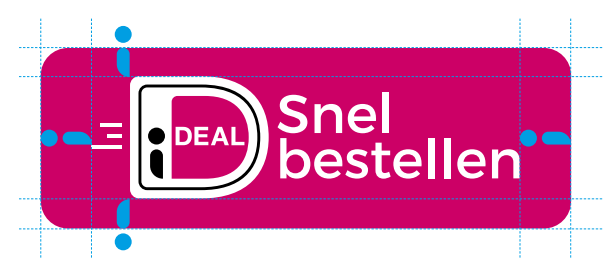

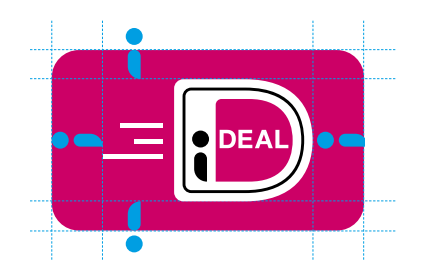

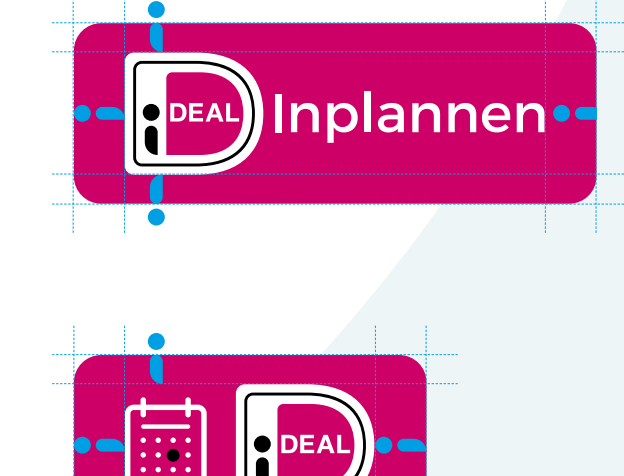

## Templates

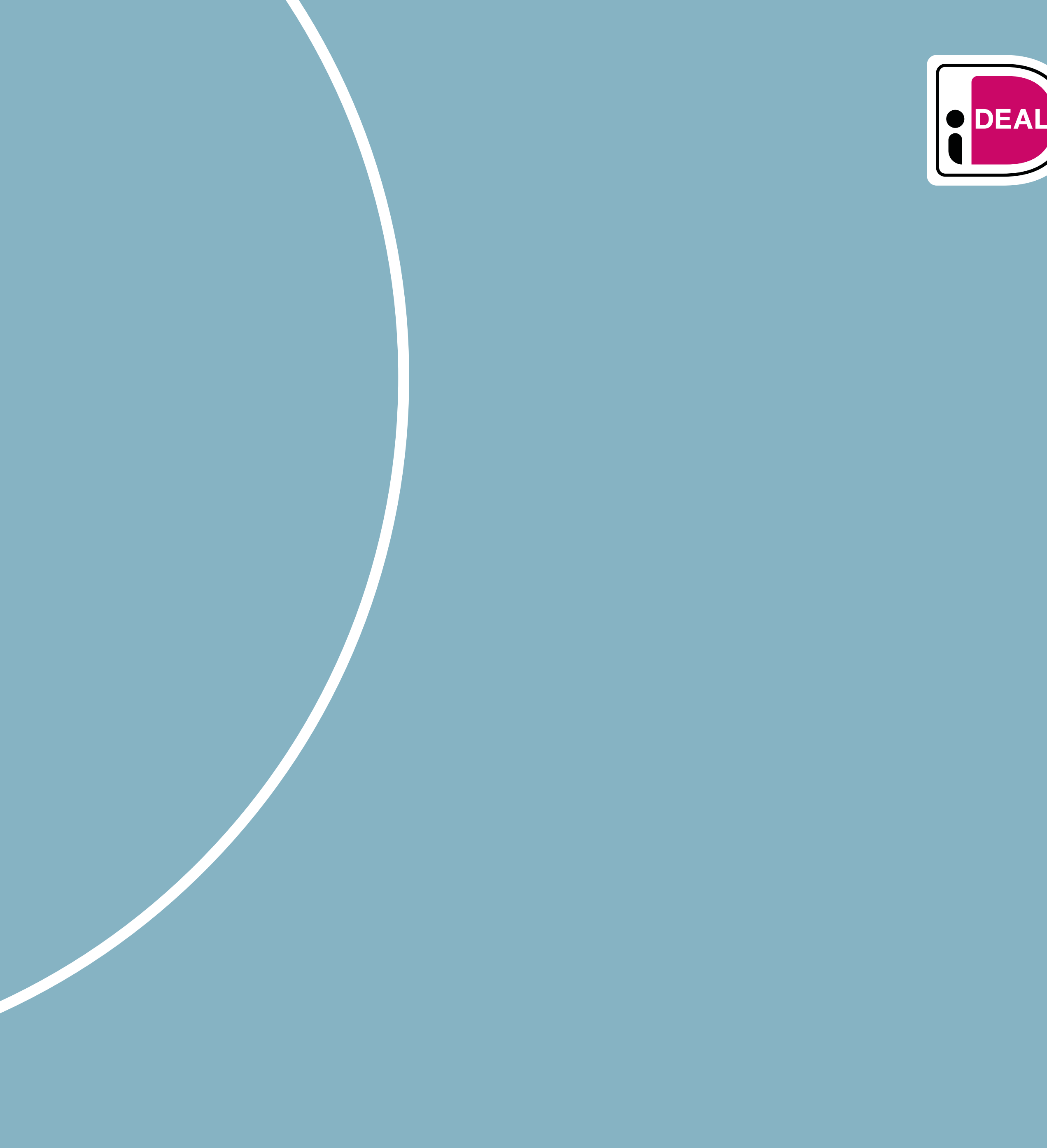

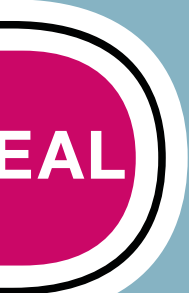

### Templates Powerpoint

DEAL Title Subtitle

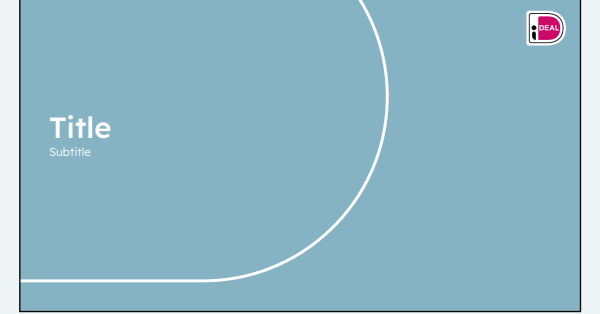

Title Page Slides

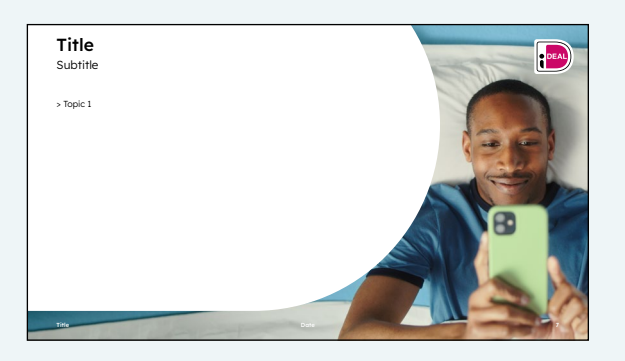

With Visual Slides

**Title** Subtitle DEAL Brand colour
Baseline 1
Baseline 3
Splash 1
Splash 2

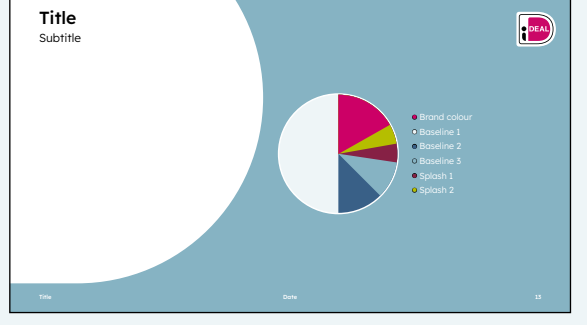

**Pie Chart Slides** 

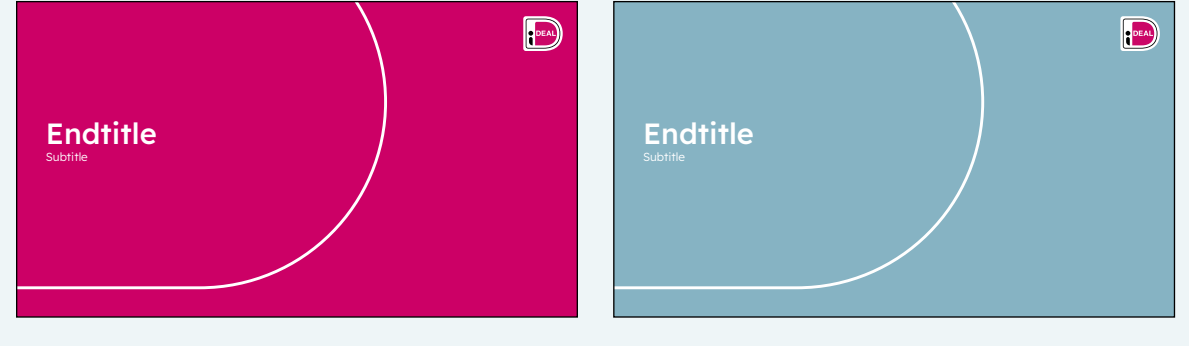

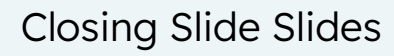

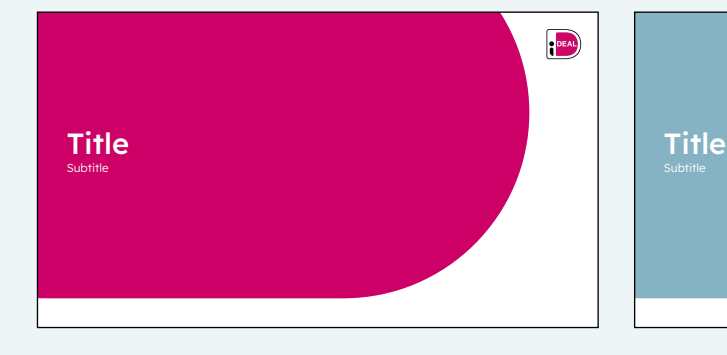

Title Page Slides

| Title<br>Subtitle           |                             |                            | PEAL | Title<br>Subtitle         |
|-----------------------------|-----------------------------|----------------------------|------|---------------------------|
| Step 1                      | Step 2                      | Step 3                     |      | Step 1                    |
| Title<br>And text of step 1 | Title<br>And text of step 1 | Time<br>And text of step 1 |      | Title<br>And text of step |
| Title                       | Date                        |                            |      | Title                     |

3 Columns Slides

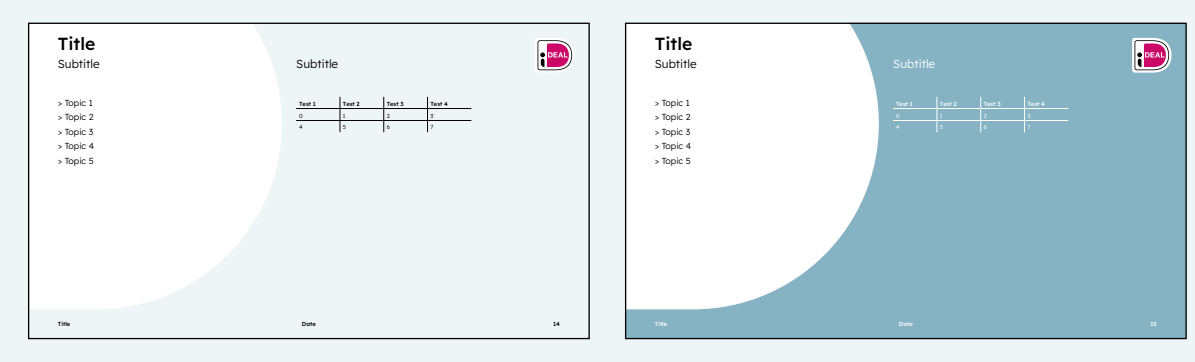

Table Slides

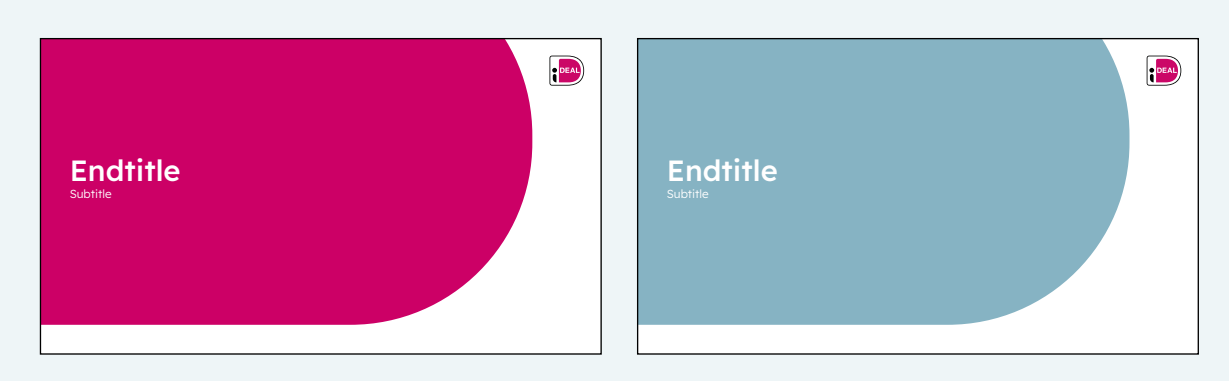

Closing Slide Slides

Title

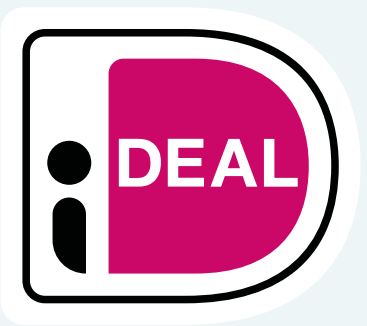

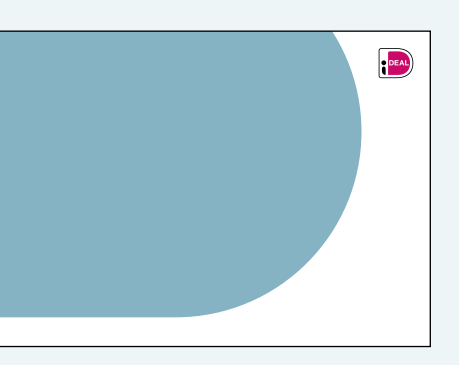

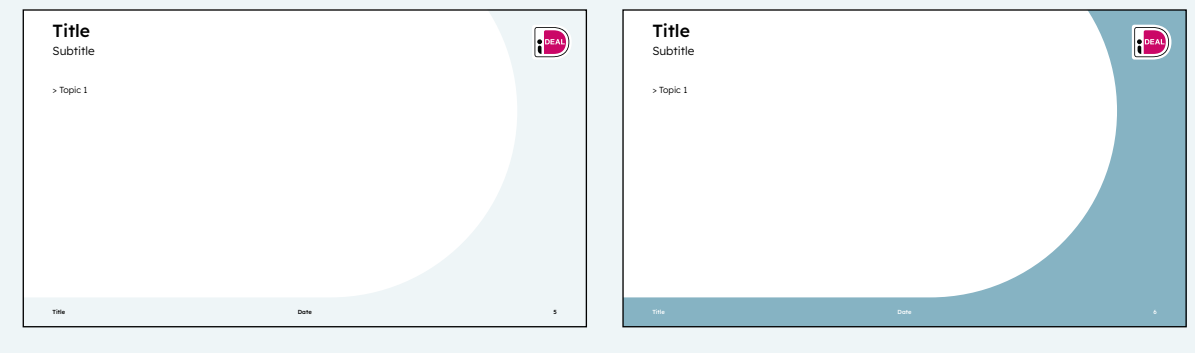

Standard Slides

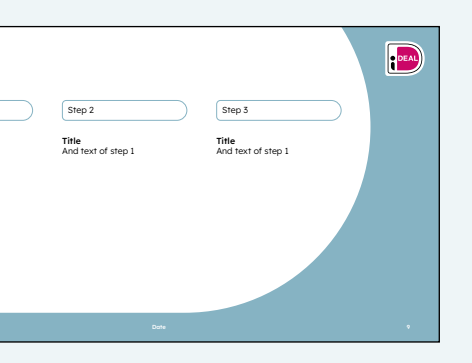

| Subtitle Subtitle                                               |  |
|-----------------------------------------------------------------|--|
| Titleblock 1     Titleblock 2     Titleblock 1     Titleblock 2 |  |
| Text block 1 Text block 2 Text block 1 Text block 2             |  |
|                                                                 |  |
| The Date 20 The Date                                            |  |

2 Columns Slides

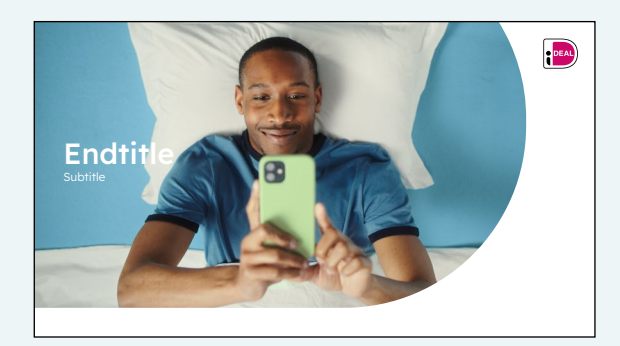

Closing Slide Slides - with visual

These templates are available for colleagues to use via: PowerPoint > File > New from Template

Date

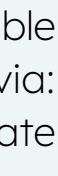

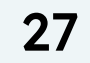

### Templates Word

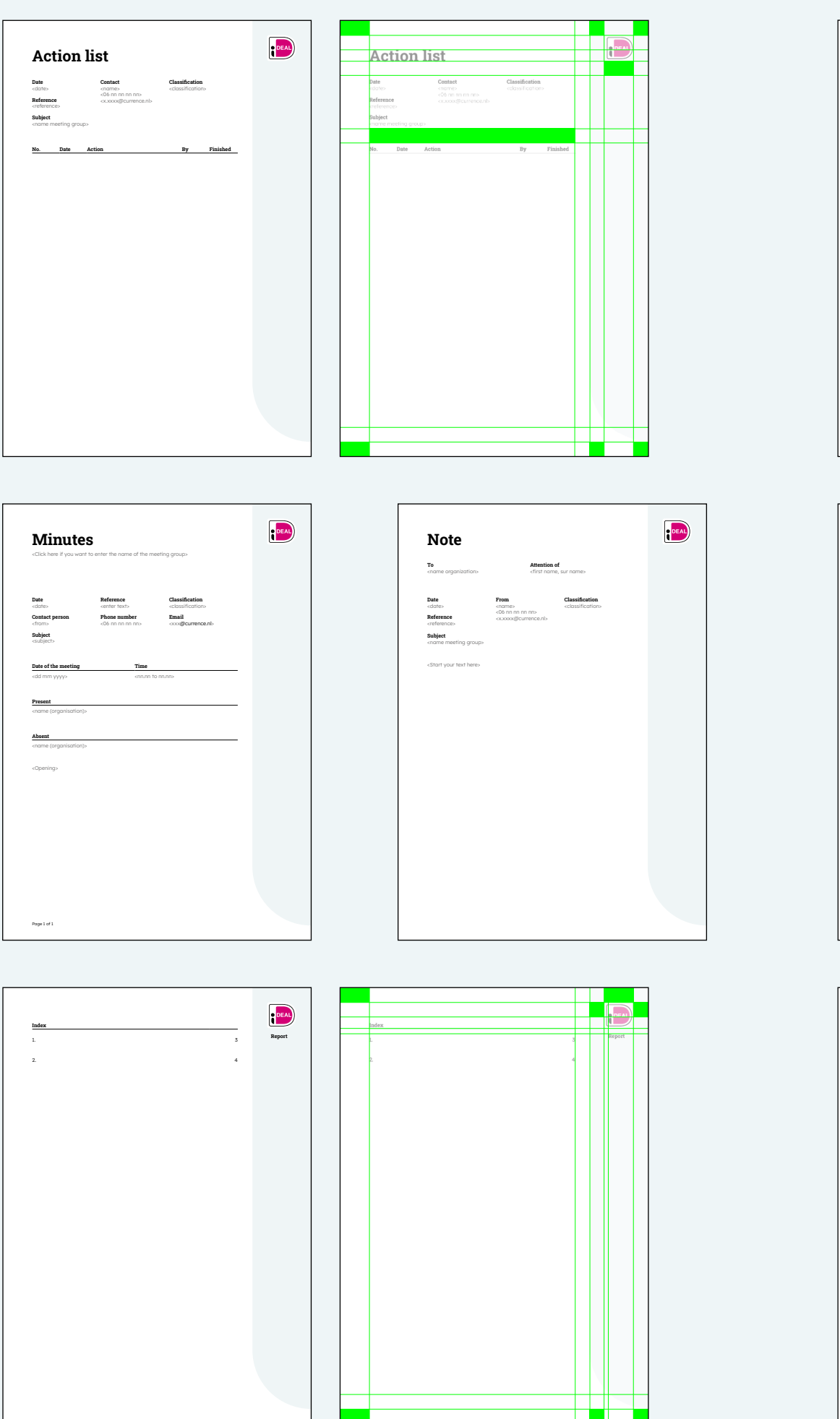

Agenda **To** «name organizati Attention of cfirst name, sur name Date «date» Reference «reference» Subject «name meeting grou Classification <classification> From <name> <06 nn nn nn nns <ccccccc@currence.n Date <date of meet Location «meeting locatio Document Action No. Agenda item

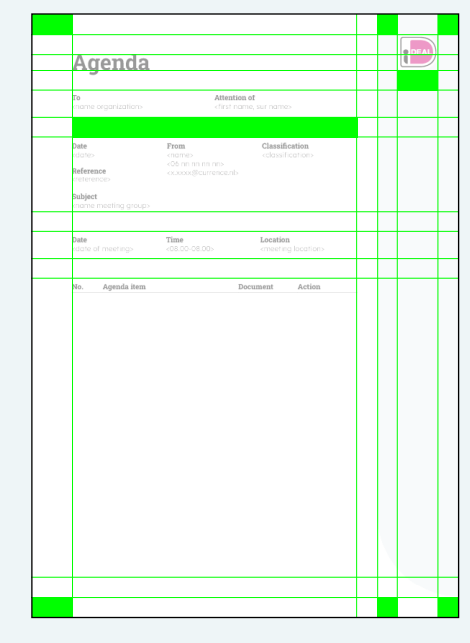

| Currence IDEAL B.V.<br>Ormol 500<br>1096 HP Armiterdam                                                                               | PD box 95501<br>1090 HH Amstendam<br>The Netherlands                                                                                              | www.iDEALnl                                                                                                    |   |
|----------------------------------------------------------------------------------------------------|----------------------------------------------------------------------------------------------------|----------------------------------------------------------------------------------------------------|---|
| Persber                                                                                                    | icht                                                                                                    |                                                                                                    |   |
| Datum<br><datum></datum>                                                                                                    | Kenmer<br><referer< th=""><th><b>k</b><br/>ties</th><th></th></referer<>                                                                          | <b>k</b><br>ties                                                                                                    |   |
| «Voeg titel toe»<br>«Voeg hier inhoud toe»                                                                                           |                                                                                                    |                                                                                                    |   |
|                                                                                                    |                                                                                                    |                                                                                                    |   |
|                                                                                                    |                                                                                                    |                                                                                                    |   |
|                                                                                                    |                                                                                                    |                                                                                                    |   |
|                                                                                                    |                                                                                                    |                                                                                                    |   |
|                                                                                                    |                                                                                                    |                                                                                                    |   |
|                                                                                                    |                                                                                                    |                                                                                                    |   |
|                                                                                                    |                                                                                                    |                                                                                                    |   |
|                                                                                                    |                                                                                                    |                                                                                                    |   |
| Voor meer informatie:<br>Noorten Lemmers<br>Telefoon 06 4805 9652<br>pens@currence.nl                                                |                                                                                                    |                                                                                                    |   |
| Currence is eigenaar van de o<br>en verschaft loenties en oertit<br>in Nederland. Currence zet zio<br>betalingsverkeer en voor het b | ollectieve betaalpraducten iDEAL,<br>laaten voor deze producten aan b<br>h in voor gezonde marktwerking e<br>zevonderen van de kwaliteit, veiligt | Incassomachtigen, iDDN en Acceptgira<br>anken en aanbieders van betaaldiensten<br>n transparantie in het collectieve<br>wild en efficiercy van zijn betaalproducter | - |
| Currence IDEAL BV                                                                                                    |                                                                                                    | KvK 542581                                                                                                    | a |

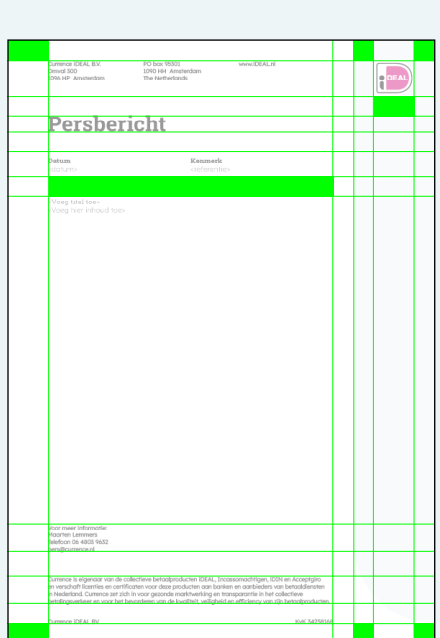

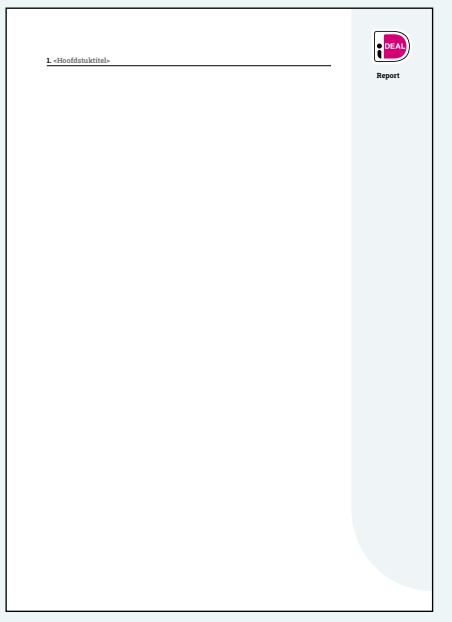

Title

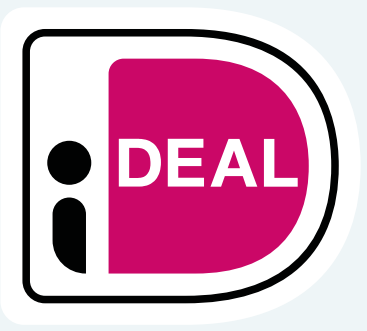

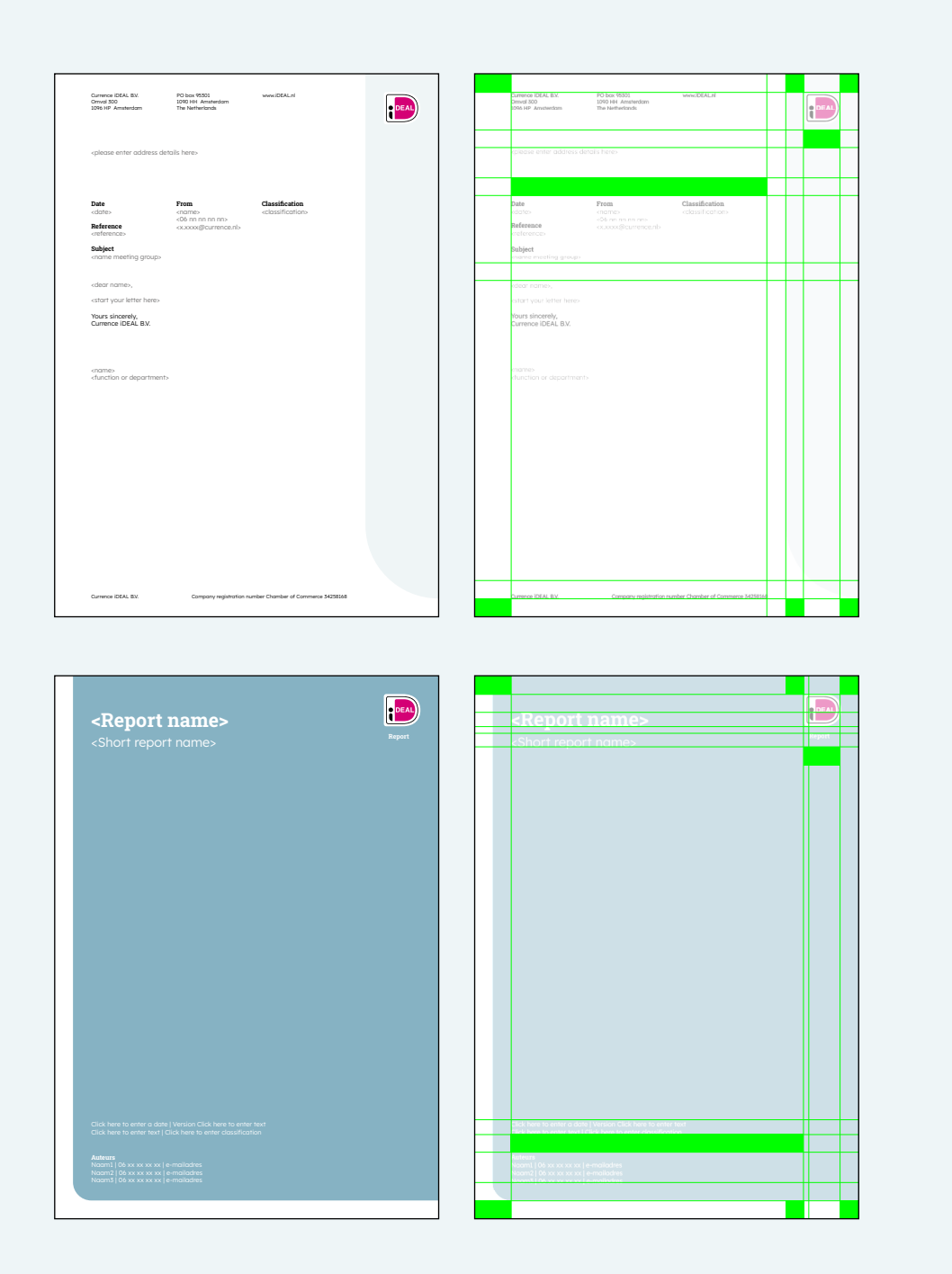

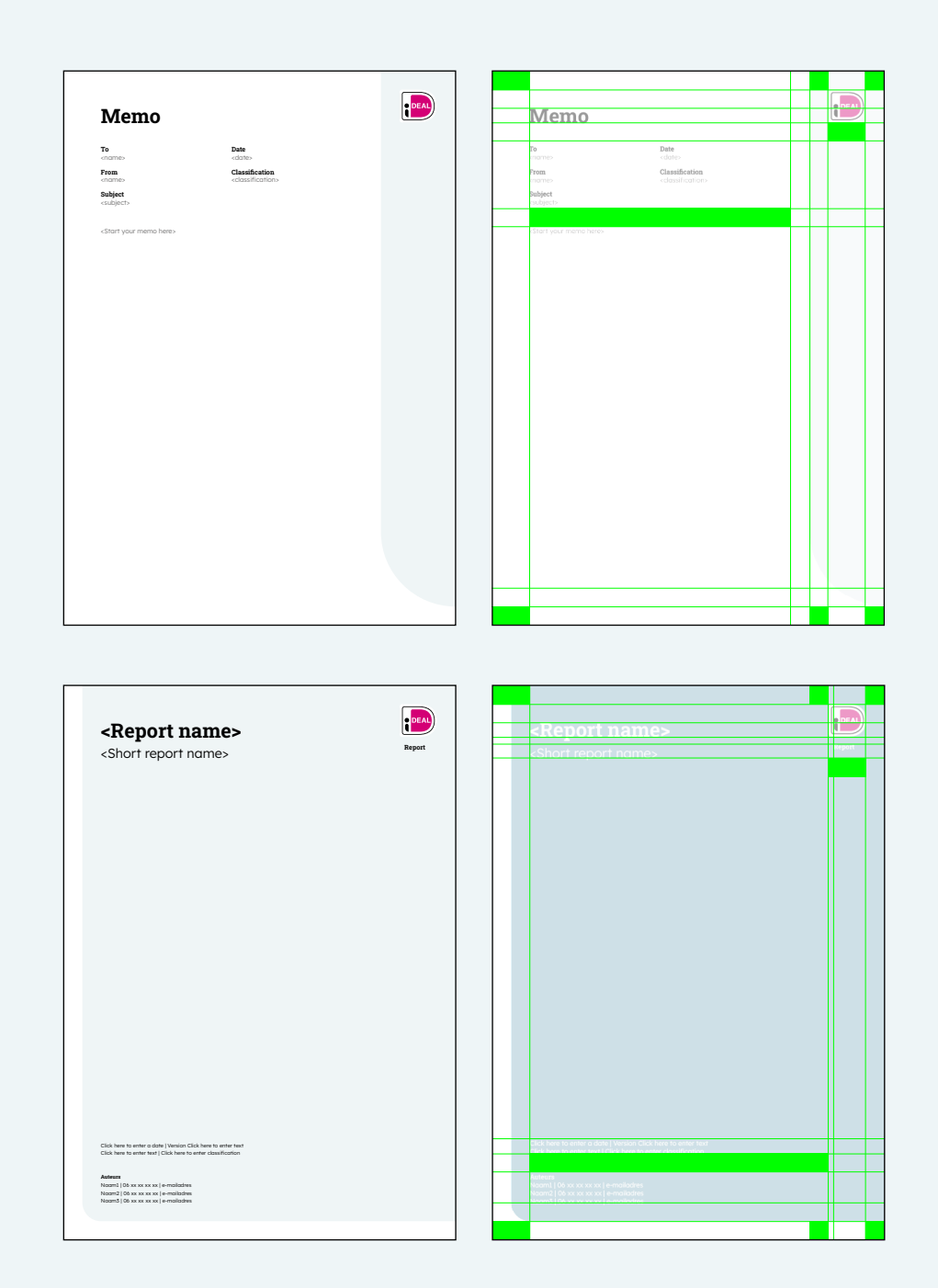

These templates are available for colleagues to use via: Word > File > New from Template

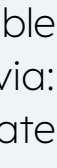

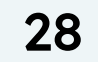

## Questions? marcom@currence.nl

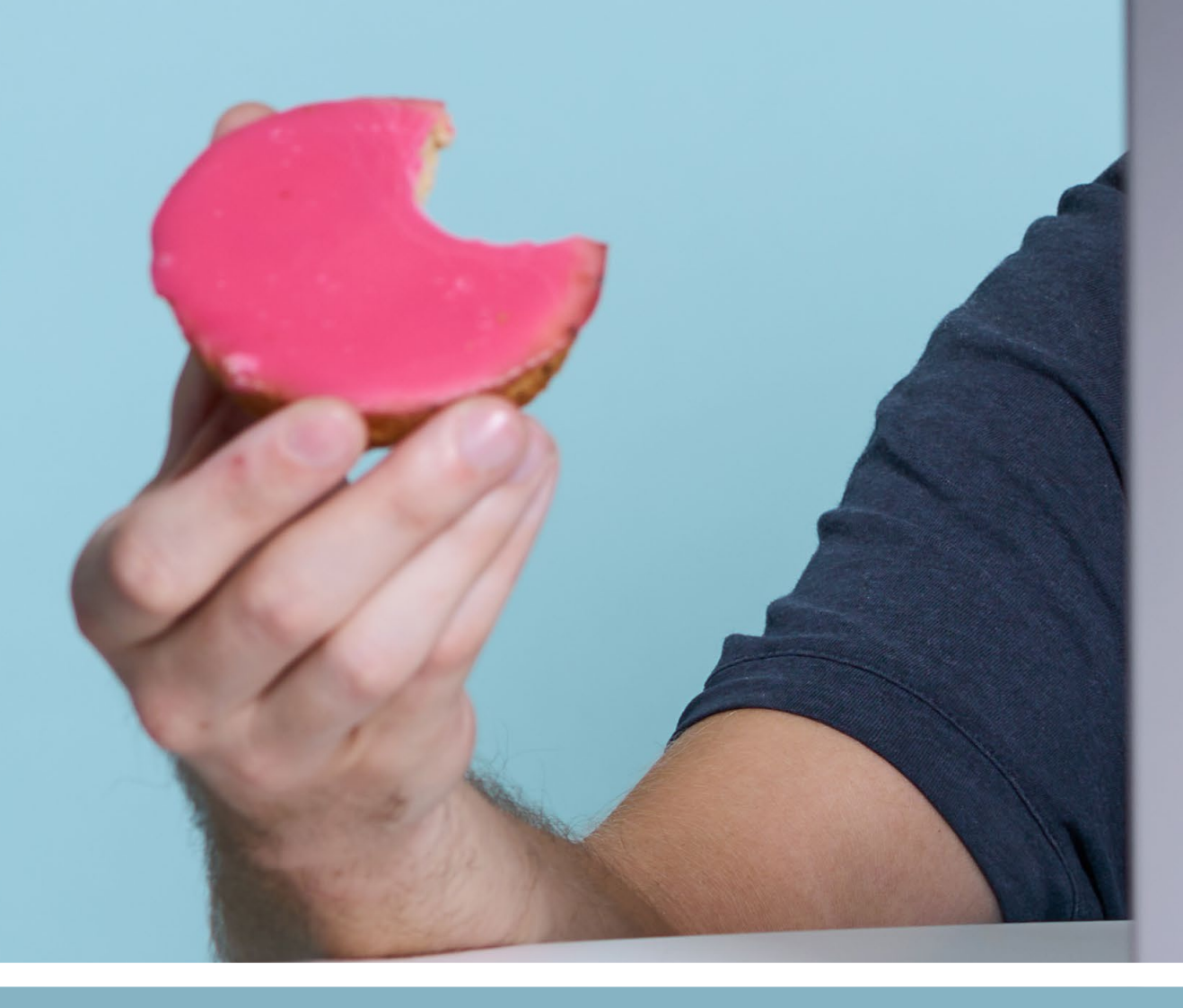

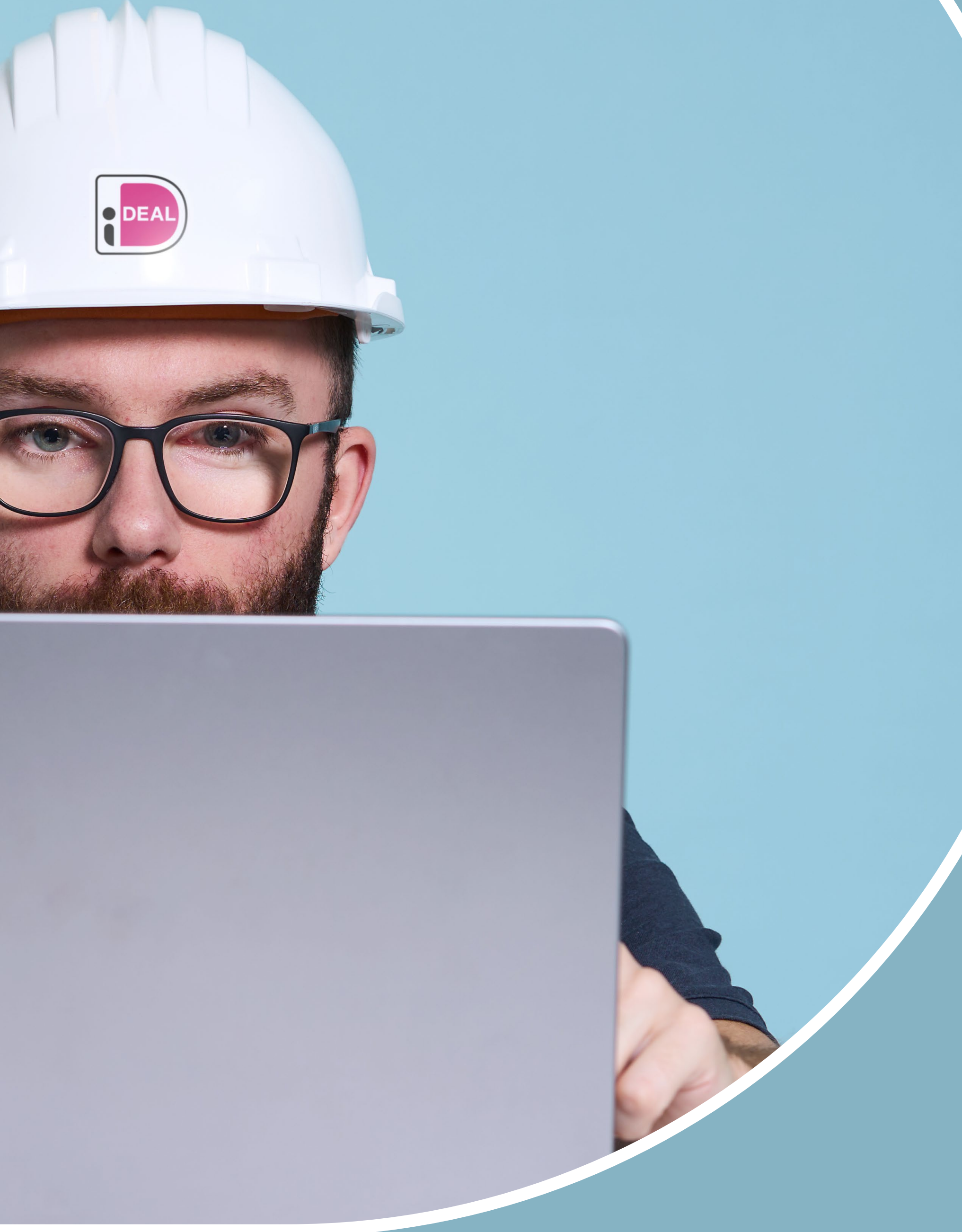

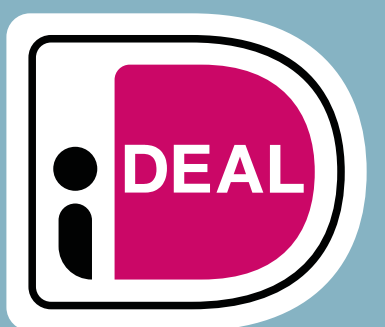